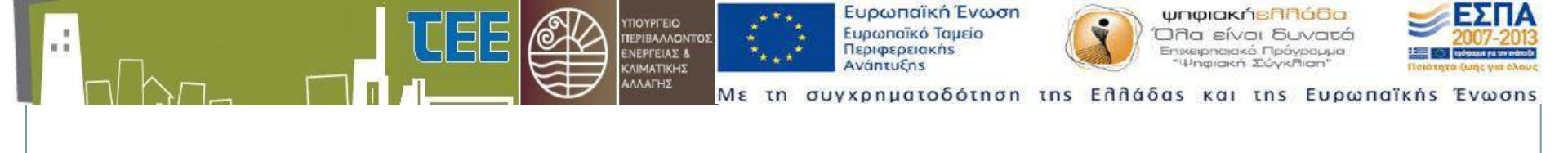

## Δημιουργία Demo Τελικών Χρηστών Μηχανικών

Παράδειγμα άδειας: Προσθήκη καθ΄ ύψος Α΄ ορόφου 50,00τμ

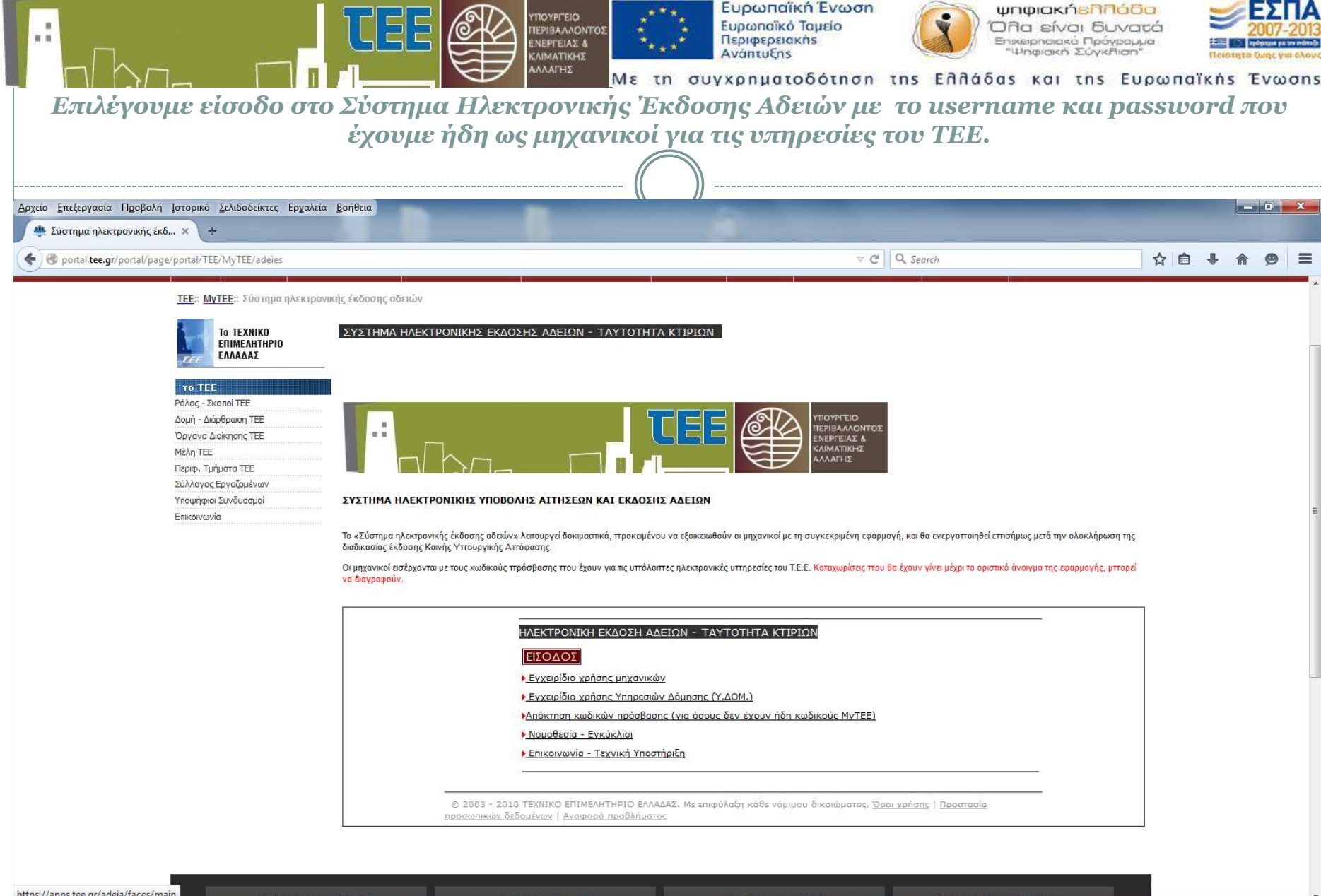

https://apps.tee.gr/adeia/faces/main FTAFTFAMATIKA OFMATA VTHDF5/F5 MFACN FTISTHMONIKA OFMATA AIFONEIS APASTHPIOTHTES EN A 🛐 💽 😺 200711/4 n/Jastpo... 🚳 🔯 Microsoft PowerP...

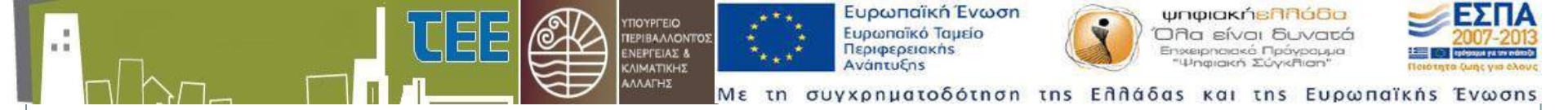

Επιλέγουμε Τύπο Αίτησης, Περιφέρεια, Περιφερειακή Ενότητα & Δήμο, που ανήκει το ακίνητο και στη συνέχεια επιλέγουμε το μολύβι για το επόμενο στάδιο.

| Αρχείο Επεξεργασία Προβολή Ιστορικό Σελιδοδείκτες Ερχαλεία Βοήθεια                                                                                                    | Contraction of the local division of the local division of the loc |                                                                                                    |                                        |
|----------------------------------------------------------------------------------------------------|----------------------------------------------------------------------------------------------------|----------------------------------------------------------------------------------------------------|----------------------------------------|
| 🌉 Σύστημα ηλεκτρονικής έκδ × https://apps.te=19kk0k8hwn_4 × +                                                                                                    |                                                                                                    |                                                                                                    |                                        |
| A https://apps.tee.gr/adeia/faces/main?_adf.ctrl-state=19kk0k8hwn_4                                                                                                    |                                                                                                    |                                                                                                    | → ☆ 自 ♣ 余 ❷ ☰                          |
| Mabouopencé Eucrapia<br>≥ E Koope, Abstav Zophan;<br>- Hastischey – enformer Kapian<br>Mathing – enformer Kapian<br>Met in ouvronueto60tron the Enfo6ose                                                                                                    | Trackof WINGG<br>The silver Burners<br>Transmission Burners<br>S kai the Eugementikes Evenens                                                                                                    |                                                                                                    | Βοήθαα Username: Ifilippopoulou Εξοδος |
| Επιλογή βασικών στοιχείων νέας αίτησης                                                                                                    |                                                                                                    |                                                                                                    |                                        |
| Eniλoy       * Τώ <sup>i</sup> τιστις<br><sup>i</sup> Έγκριση Δόμησης<br><sup>i</sup> Σ λδοα Δόμησης<br><sup>i</sup> Τώπ <sup>i</sup> Έγκριση Δόμησης<br><sup>i</sup> Ζ λδοα Δόμησης<br><sup>i</sup> Τώπ <sup>i</sup> δοσης<br><sup>6</sup> ΔΕΤΚΡΙΣΗ ΔΟΜΗΣΗΣ<br><sup>6</sup> 3 ΕΓΚΡΙΣΗ & ΑΔΕΙΑ ΔΟΜΗΣΗΣ ΚΑΤΕΔΑΦΙΣΗΣ | Δήμου         * Περιφρέρεια         1 Ανατολικής Μακεδονίας και Θράκης           2 Κεντρικής Μακεδονίας         3 Δυτικής Μακεδονίας         4 Θεσσολίας           3 Δυτικής Μακεδονίας         5 Δυτικής Μακεδονίας         6 Εσσολίας           5 Ηπέρου         6 Ιονίων νήσων         7 Δυτικής Ελλάδος           8 Στερεάς Ελλάδος         8 Στερεάς Ελλάδος           9 Πελοπονήσου         10 Αττικής           10 Αττικής         11 Κρήτης           * Περιφερειακή ενότητα         40 Π.Ε. Αργολίδας           42 Π.Ε. Κρωνθίας         43 Π.Ε. Λακανίας           44 Π.Ε. Μεσσηνίας         44 Π.Ε. Μεσοηνίας                                                                                                    | 1/1<br>Κωδικός ΥΔ 53<br>Ονομασία ΥΔΟΜ ΚΟΡΙΝΘΙΩΝ<br>ΥΔΟΜ ΚΟΡΙΝΘΙΩΝ<br>Διεύθυνση ΚΡΟΚΙΔΑ 2<br>Πόλη ΚΟΡΙΝΘΟΣ<br>ΤΚ 20100<br>Τηλέφωνο 2741360714<br>Φαξ 2109999999 |                                        |
|                                                                                                    | 1/3 Ευρου-Βοχας<br>1/7 Ξυλοκότου-Ευρωατίνης<br>1/78 Κορινθίων<br>1/79 Λουτρακίου-Αγίων Θεοδώρων<br>180 Νεμέος<br>181 Σικυωνίων                                                                                                    |                                                                                                    |                                        |
|                                                                                                    |                                                                                                    |                                                                                                    |                                        |

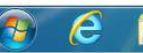

Mozilla Firefox

|                                                                                                    |                               | Ευρωπαϊκή Ένωση<br>Ευρωπαϊκό Ταμείο<br>Περιφερειακής<br>Ανάητυξης<br>τη συγχρηματοδότηση της Ελλάδας κα | κήεληδόο<br>ίναι δυνατά<br>κά Πρόγραμμα<br>κά Σύγκθιαη"<br>Π της Ευρωπαϊκής Ένωσης |
|----------------------------------------------------------------------------------------------------|-------------------------------|----------------------------------------------------------------------------------------------------|------------------------------------------------------------------------------------|
| Συμπληρώνο                                                                                                    | ουμε τα βασικά στοιχεία       | της αίτησης και κάνουμε απο                                                                             | οθήκευση                                                                           |
| Αρχείο Επεξεργασία Προβολή Ιστορικό Σελιδοδείκτες Εργαλεί                                                                                                    | α Βοήθεια                     | //                                                                                                    |                                                                                    |
| 🌉 Σύστημα ηλεκτρονικής έκδ 🗙 https://apps.teete=14f6ja                                                                                                    | Tiyk4 × +                     |                                                                                                    |                                                                                    |
| A https://apps.tee.gr/adeia/faces/main?_adf.ctrl-state=14f6ja7                                                                                                    | yk.4                          | ि ♥ C <sup>4</sup>   Q. Search                                                                          | ☆ 自 ↓ ☆ 9 Ξ                                                                        |
| 2017 ουοριακό Σύστημα<br>Ο Αδτάνν Δομπαγς<br>- Ημεγίδα τι + δατάντι Δομπαγς<br>Βασικά Στοιχεία Αίτησης Υποχρεωτικοί έλεγχοι και                                                                                                    |                               | Ο Εργασίες ομόδος έργου Στοιχεία Ιδιοκτητών-Εγγράφων Ιδιοκτησιών                                        | Βοήθεια Username: Ifilippopoulou Εξοδος                                            |
| τοιχεία αίτησης 📑                                                                                                    |                               |                                                                                                    |                                                                                    |
| ΑἰτἰsiAa 2543<br>Τὐπος Αἰτησης Ἐγκριση Δόμησης<br>Τὑπος ἐκδοσης ΕΓΚΡΙΣΗ ΔΟΜΗΣΗΣ<br>Κατάσταση αἰτησης Προσωρινή αποθήκευση<br>Ημ/νία υποβολής<br>ΑΜ μηχανικού 98253<br>Υπεύθυνος ,<br>μηχανικός<br>Δήμος Κορινθίων<br>ΥΔ<br>ΥΔΟΜ ΚΟΡΙΝΘΙΩΝ<br>Περιγραφή ἐργου<br>Ημ/νία ἐκδοσης | * Εντός Σχεδίου Εντός σχεδίου |                                                                                                    |                                                                                    |
| Πρ/για εκουσης<br>Ισχύει έως<br>Αριθμός έκδοσης<br>Α/Α πρωτοκόλλου<br>Ημ/νία πρωτοκόλλου<br>Ηλ. κλειδί<br>Α/Α έργου<br>συστήματος αμοιβών                                                                                                    | Συντεταγμένες                 |                                                                                                    |                                                                                    |
| 📀 🤌 🚉 🖸 🙋 Mozilia Firefox                                                                                                    | Microsoft PowerP              |                                                                                                    | EN 🔺 🍢 😭 🌒 1:08 PM<br>17-Mar-15                                                    |

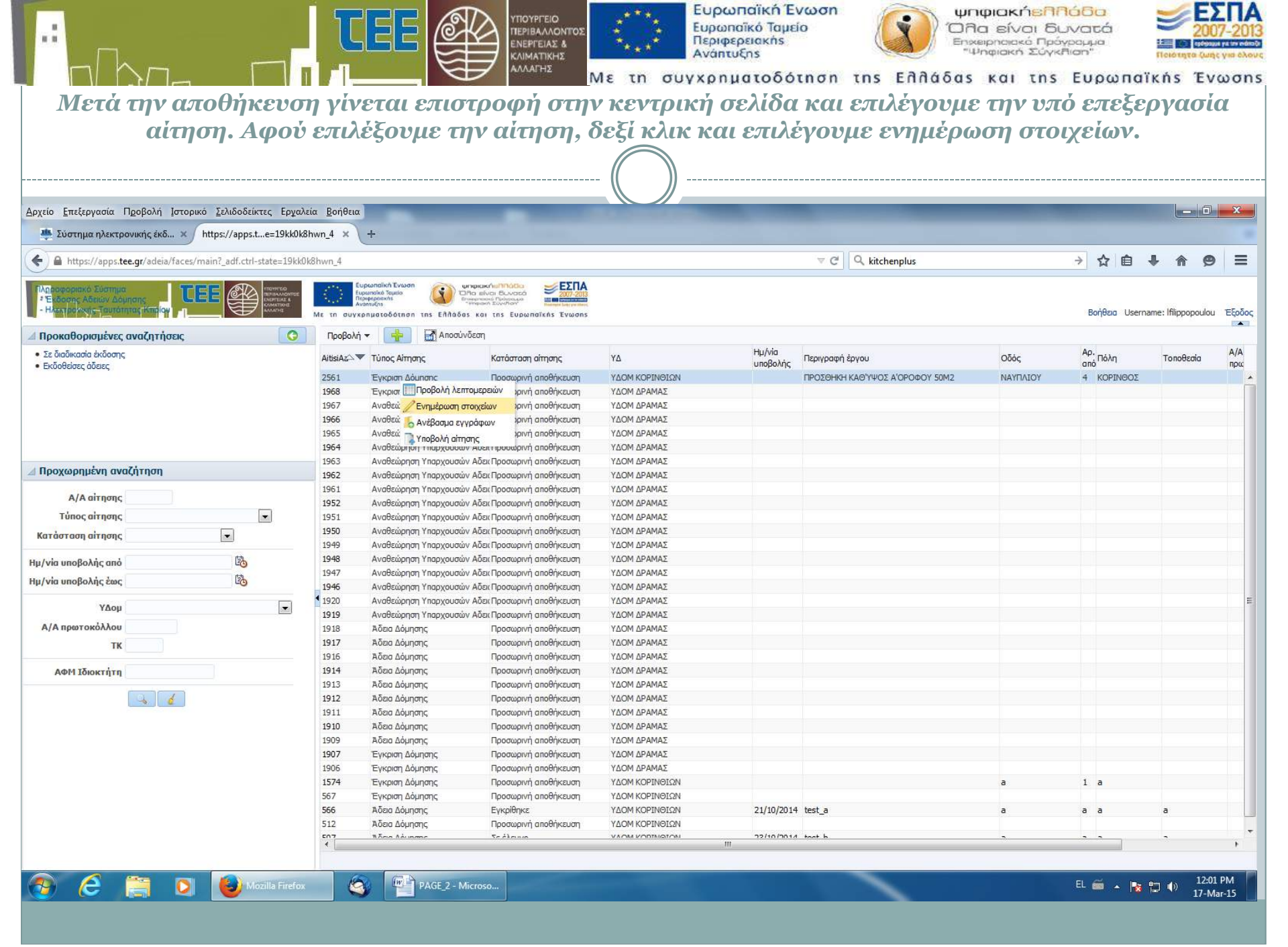

| .:                                                                    |                                                           |                                                                                                    | ΥΠΟΥΡΓΕΙΟ<br>ΠΕΡΙΒΑΛΛΟΝΤΟΣ<br>ΕΝΕΡΓΕΙΑΣ &<br>ΚΛΙΜΑΤΙΚΗΣ<br>ΑΛΛΑΓΗΣ |                                | Ευρωπαϊκή 1<br>Ευρωπαϊκό Ταμ<br>Περιφερειακής<br>Ανάπτυξης<br>Υχρηματοδο | Evwon<br>Ielo<br>Óthon ths     | ψη<br>'Ολι<br>Εηλάδαs | φιακήεηη<br>α είναι δι<br>πριακό Πρό<br>ηφιακή Σύγκη<br>και της |          | э<br>:::::::::::::::::::::::::::::::::::: | uï k ń s      | 2007<br>2007<br>Tra Cunto<br>E V C | 7-2013 |
|-----------------------------------------------------------------------|-----------------------------------------------------------|----------------------------------------------------------------------------------------------------|--------------------------------------------------------------------|--------------------------------|--------------------------------------------------------------------------|--------------------------------|-----------------------|-----------------------------------------------------------------|----------|-------------------------------------------|---------------|------------------------------------|--------|
| Ελέγχ                                                                 | χουμε τα καταχωρημέν<br>αμοιβών και επ                    | α στοιχεία<br>ιλέγουμε τ                                                                                                    | ι της αίτ<br>ο εικονίο                                             | ησης, σ<br>διο της             | υμπληρώ<br>πινἑζας γ                                                     | νουμε τοι<br>νια γεωχω         | ν α/α ἐμ<br>ρικό εν   | ογου τοι<br>τοπισμι                                             | υσ<br>ό. | υστ                                       | ήμα           | τος                                | •      |
| <u>Α</u> ρχείο <u>Ε</u> πεξεργασία Ι                                  | Προβολή Ιστορικό Σελιδοδείκτες Ερχαλεία <u>Β</u> οήθεια   |                                                                                                    |                                                                    | . (())                         |                                                                          |                                |                       |                                                                 |          |                                           |               | - 0                                | x      |
| 🎂 Σύστημα ηλεκτρ                                                      | ονικής έκδ × https://apps.te=19kk0k8hwn_4 × +             |                                                                                                    |                                                                    |                                |                                                                          |                                |                       |                                                                 |          |                                           |               |                                    |        |
| + A https://apps.te                                                   | ee.gr/adeia/faces/main?_adf.ctrl-state=19kk0k8hwn_4       |                                                                                                    |                                                                    |                                |                                                                          | ⊽ C <sup>e</sup> Q kitchen     | iplus                 |                                                                 | ÷        | ☆ 自                                       | + 1           | 9                                  | Ξ      |
| Γλημοφοριακό Σύστημα<br>* Ε. Κοσης Αδείαν. Δος<br>- Ηλετήροχης Τουτόπ |                                                           | Α Ένωση<br>Φισία<br>δοιά<br>δο τη τη Ελλα είναι Ρ<br>Οι Γιατου Α<br>Οι Γιατου Α<br>Οι Γιατο Α<br>Οι Γιατου Α<br>Οι Γιατο Α<br>Οι Γιατο Α<br>Οι Γιατο Α<br>Οι Γ | ουραια Τόμησης & χρήσης                                            | Ομάδα έργου Εργασί             |                                                                          | <br>διοκτητών-Εγγράφων Ιδιοκτη | ງຫຜັນ                 |                                                                 | Bo       | ήθεια Use                                 | rname: Ifilip | oop <mark>oulou</mark>             | Έξοδος |
| Βασικά στοιχεία αίτι                                                  | ησης 💽                                                    |                                                                                                    |                                                                    |                                |                                                                          |                                |                       |                                                                 |          |                                           |               |                                    |        |
| AitisiAa                                                              |                                                           | * Εντός Σχεδίου                                                                                                    | Εντός σχεδίου 💌                                                    |                                |                                                                          |                                |                       |                                                                 |          |                                           |               |                                    |        |
| Τύπος έκδοσης                                                         | ΕΓΚΡΙΣΗ ΔΟΜΗΣΗΣ                                           | Οδός                                                                                                    | ναγπλιογ                                                           |                                |                                                                          |                                |                       |                                                                 |          |                                           |               |                                    |        |
| Κατάσταση αίτησης                                                     | Προσωρινή αποθήκευση                                      | Αρ. από                                                                                                    | 4                                                                  |                                |                                                                          |                                |                       |                                                                 |          |                                           |               |                                    |        |
| ΑΜ μογανικού                                                          | 98253                                                     | Αρ. ἐως                                                                                                    | 4                                                                  |                                |                                                                          |                                |                       |                                                                 |          |                                           |               |                                    |        |
| Υπεύθυνος                                                             | ΦΙΛΙΠΠΟΠΟΥΛΟΥ ΕΥΑΓΓΕΛΙΑ (Α.Μ. ΤΕΕ:98253), ΑΡΧΙΤΕΚΤΟΝΑΣ ΜΗ | Πόλη                                                                                                    | ΚΟΡΙΝΘΟΣ                                                           |                                |                                                                          |                                |                       |                                                                 |          |                                           |               |                                    |        |
| μηχανικός                                                             |                                                           | ТК                                                                                                    | 11111                                                              |                                |                                                                          |                                |                       |                                                                 |          |                                           |               |                                    |        |
| Δήμος                                                                 | Kopivelov<br>VAOM KOPINGION                               | Τοποθεσία                                                                                                    |                                                                    |                                |                                                                          |                                |                       |                                                                 |          |                                           |               |                                    |        |
| Περιγραφή έργου                                                       |                                                           |                                                                                                    |                                                                    |                                |                                                                          |                                |                       |                                                                 |          |                                           |               |                                    |        |
|                                                                       |                                                           |                                                                                                    |                                                                    |                                |                                                                          |                                |                       |                                                                 |          |                                           |               |                                    |        |
|                                                                       |                                                           | ОТ                                                                                                    | 135                                                                |                                |                                                                          |                                |                       |                                                                 |          |                                           |               |                                    |        |
|                                                                       |                                                           | KAEK                                                                                                    | 05005050505050550                                                  |                                |                                                                          |                                |                       |                                                                 |          |                                           |               |                                    |        |
|                                                                       |                                                           | Γεωχωρικός εντοπισμός                                                                                                    | 2                                                                  |                                |                                                                          |                                |                       |                                                                 |          |                                           |               |                                    |        |
| Ημ/νία ἑκδοσης                                                        |                                                           | Συντεταγμένες                                                                                                    | 405356,2886292441 4199                                             | 9027.389721447.4053            | 31,946913894                                                             |                                |                       | •                                                               |          |                                           |               |                                    |        |
| Ισχύει έως                                                            |                                                           |                                                                                                    | 4198997.227161122,4053                                             | 347. <mark>8</mark> 2194564404 |                                                                          |                                |                       |                                                                 |          |                                           |               |                                    |        |
| Αριθμός έκδοσης                                                       |                                                           |                                                                                                    | 4198982,410464821,4053                                             | 374.2803318942 41990           | 011.77927355                                                             |                                |                       |                                                                 |          |                                           |               |                                    |        |
| Α/Α πρωτοκόλλου                                                       |                                                           |                                                                                                    |                                                                    |                                |                                                                          |                                |                       |                                                                 |          |                                           |               |                                    |        |
| Ημ/νία πρωτοκόλλου                                                    |                                                           |                                                                                                    |                                                                    |                                |                                                                          |                                |                       |                                                                 |          |                                           |               |                                    |        |
| Α/Α ἐργου<br>ο στήματος αμοιβών                                       |                                                           | Σχόλια                                                                                                    |                                                                    |                                |                                                                          |                                |                       |                                                                 |          |                                           |               |                                    |        |
|                                                                       | 😂 💽 Kozilia Firefox                                       | PAGE 2 - Microso                                                                                                    |                                                                    |                                |                                                                          |                                |                       |                                                                 | EL 💼     |                                           |               | 12:02                              | PM     |
|                                                                       |                                                           |                                                                                                    |                                                                    |                                |                                                                          |                                |                       |                                                                 |          |                                           |               | 17-Mar                             | -15    |

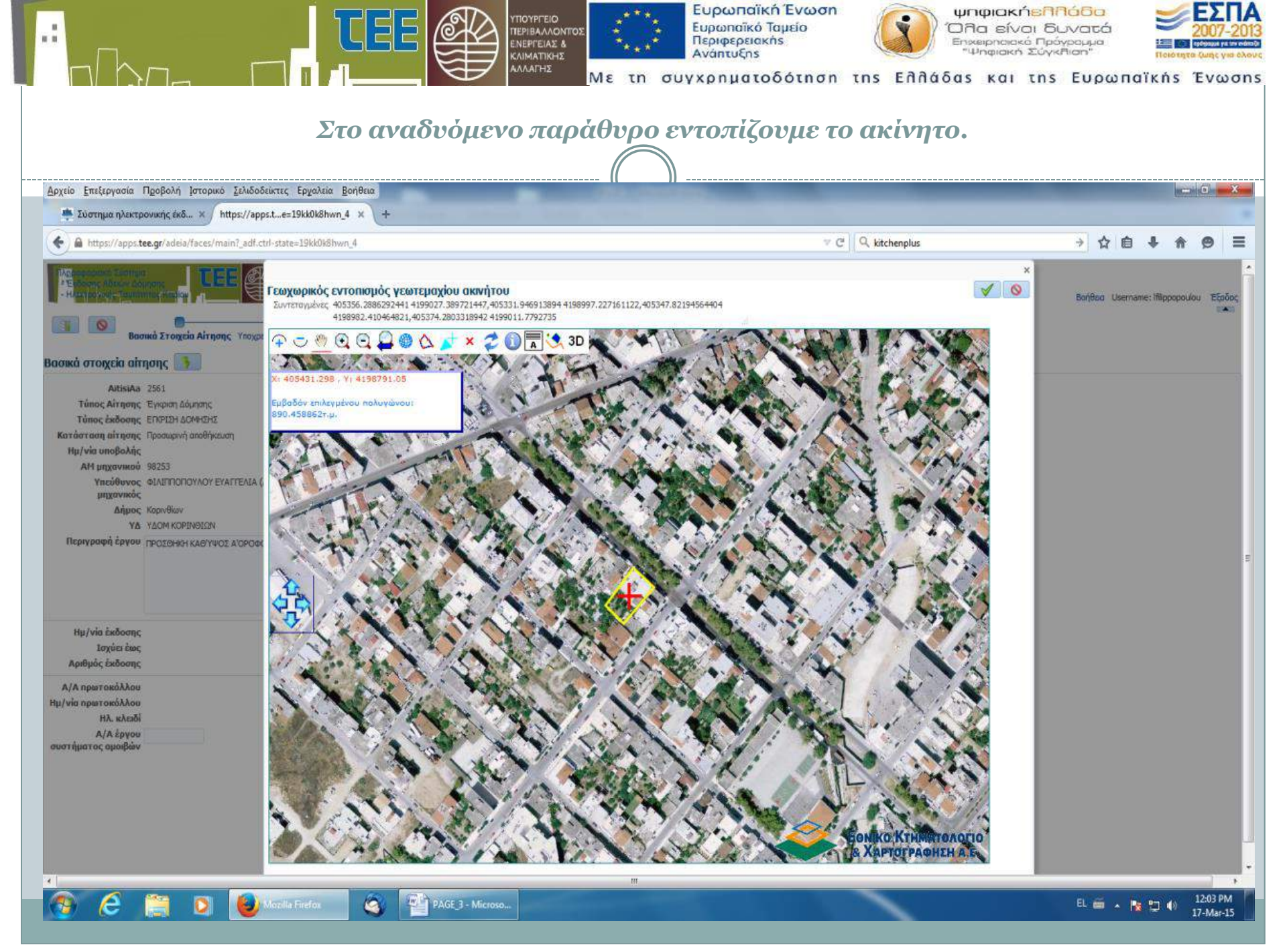

| οχείο Επεξεργασία Προβολή Ιστορικό Σελιδο                                                                                                    | δείκτες Εργ   | αλεία <u>Β</u> οήθεια                                                                                                    |                                                                         | <br>                                                                | 1 ×                      |
|----------------------------------------------------------------------------------------------------|---------------|----------------------------------------------------------------------------------------------------|-------------------------------------------------------------------------|---------------------------------------------------------------------|--------------------------|
| 🌞 Σύστημα ηλεκτρονικής έκδ 🗙 https://ap                                                                                                    | ps.te=19kk(   | )k8hwn_4 × +                                                                                                    |                                                                         |                                                                     |                          |
| A https://apps.tee.gr/adeia/faces/main?_adf.                                                                                                    | trl-state=19k | k0k8hwn_4                                                                                                    | ⊽ C <sup>e</sup>                                                        | → ☆ 目 ♣ ⋒ 9                                                         | 9 =                      |
| <ul> <li>Η αντρογική το το ποιο το ποιο τ</li></ul> |               | Μετά το συγχρηματοδότηση της Ελλάδας και της Ευρωπαϊκός<br>Να ειδικές περιπτώσεις Στοιχεία υφιστ. κτίσματος Στοιχεία δόμ                                                                                                    | ε Ένωσης<br>Ο Το Το Το Το Το Το Το Το Το Το Το Το Το                    | Boήθαα Username: Ifilippopoula                                      |                          |
| ποχρεωτικοί έλεγχοι                                                                                                    |               | περιπτώσεις                                                                                                    | 2.                                                                      | Σχετιζόμενοι έλεγχοι ειδικής περίπτωσης                             |                          |
| μο,<br>ιέγχοι Έλεγχος                                                                                                    | EniAo         | να Κωό, ειδικής περίπτωσης                                                                                                    | Επεξηγηση                                                               | Κωό. Ελεγχου Έλεγχος<br>9 Φωτογοροίες                               |                          |
| Έλεγχος Πληρόρτητας                                                                                                    |               | Στοιχεία υφισταμένου κτίσματος                                                                                                    |                                                                         | 10 Στοιχεία νομιμότητας υφισταμένο                                  | ου (στελέχ               |
| Τίτλοι ιδιοκτησίας ή Κ.Α.Ε.Κ.                                                                                                    |               | Ενκρίση Σ.Α. / Σ.Α. Αιναίου                                                                                                    |                                                                         | 11 Στοιχεία νομιμότητας υφισταμένο                                  | ου (εγκεκρ               |
| Βεβαίωση Κτηματολογίου                                                                                                    | nier 🛁        | and the second second se |                                                                         | Στοιχεία υπαγωγής σε ρύθμιση αυ     Στοιχεία αράδειξης χρόγου κατασ | υθαιρέτου<br>τκειμός κτί |
| Δηλώσεις ανάθεσης - ανάληψης μελέτης                                                                                                    |               | Έγκριση Κ.Σ.Α.                                                                                                    |                                                                         | 53 Υ.Δ. Ιδιοκτήτη για ύπαρξη αριθμο                                 | ού μετρητι               |
| Αμοιβές Μηχανικών - Αποδεικτικά κατάθεσης κρατι                                                                                                    | Jas v         |                                                                                                    |                                                                         |                                                                     |                          |
| Τοπογραφικό οιαγραμμα Ε.Τ.2.Α. 87<br>Διάνραμμα Δόμησης ή κάλυψης για οικοδομικές άδ                                                                                                    | 120           | EYKD0121110.0.A. / NE.21110.0.A.                                                                                                    |                                                                         |                                                                     |                          |
|                                                                                                    |               | Έγκριση Δασικής Υπηρεσίας                                                                                                    |                                                                         |                                                                     |                          |
|                                                                                                    |               |                                                                                                    |                                                                         |                                                                     |                          |
|                                                                                                    |               | Εγκριση Αρχαιολογιας                                                                                                    |                                                                         |                                                                     |                          |
|                                                                                                    |               | Λοιπά Έγγραφα                                                                                                    | πληρεξούσιο,συναίνεση,υψόμ.,διακ.οικ.εργασ.,μισθ.συμβ.,πρακτ.γεν.συνέλ. |                                                                     |                          |
|                                                                                                    |               |                                                                                                    |                                                                         |                                                                     |                          |
|                                                                                                    |               | τησατασμος ρευματος                                                                                                    |                                                                         | <u>-</u>                                                            |                          |
|                                                                                                    |               | Έγκριση για ρέμα                                                                                                    |                                                                         |                                                                     |                          |
|                                                                                                    |               | Ενκοιση λειτομονικότητας ειδικού κτροίου                                                                                                    |                                                                         |                                                                     |                          |
|                                                                                                    |               | e report ner oppriver trag donce in thee                                                                                                    |                                                                         |                                                                     |                          |
|                                                                                                    |               | Έγκριση Αεροπορίας                                                                                                    |                                                                         |                                                                     |                          |
|                                                                                                    |               | Άλλες εγκρίσεις                                                                                                    |                                                                         |                                                                     |                          |
|                                                                                                    |               |                                                                                                    |                                                                         |                                                                     |                          |
|                                                                                                    | E PO          | Making Deplant Approxime Engrangeou                                                                                                    |                                                                         |                                                                     |                          |

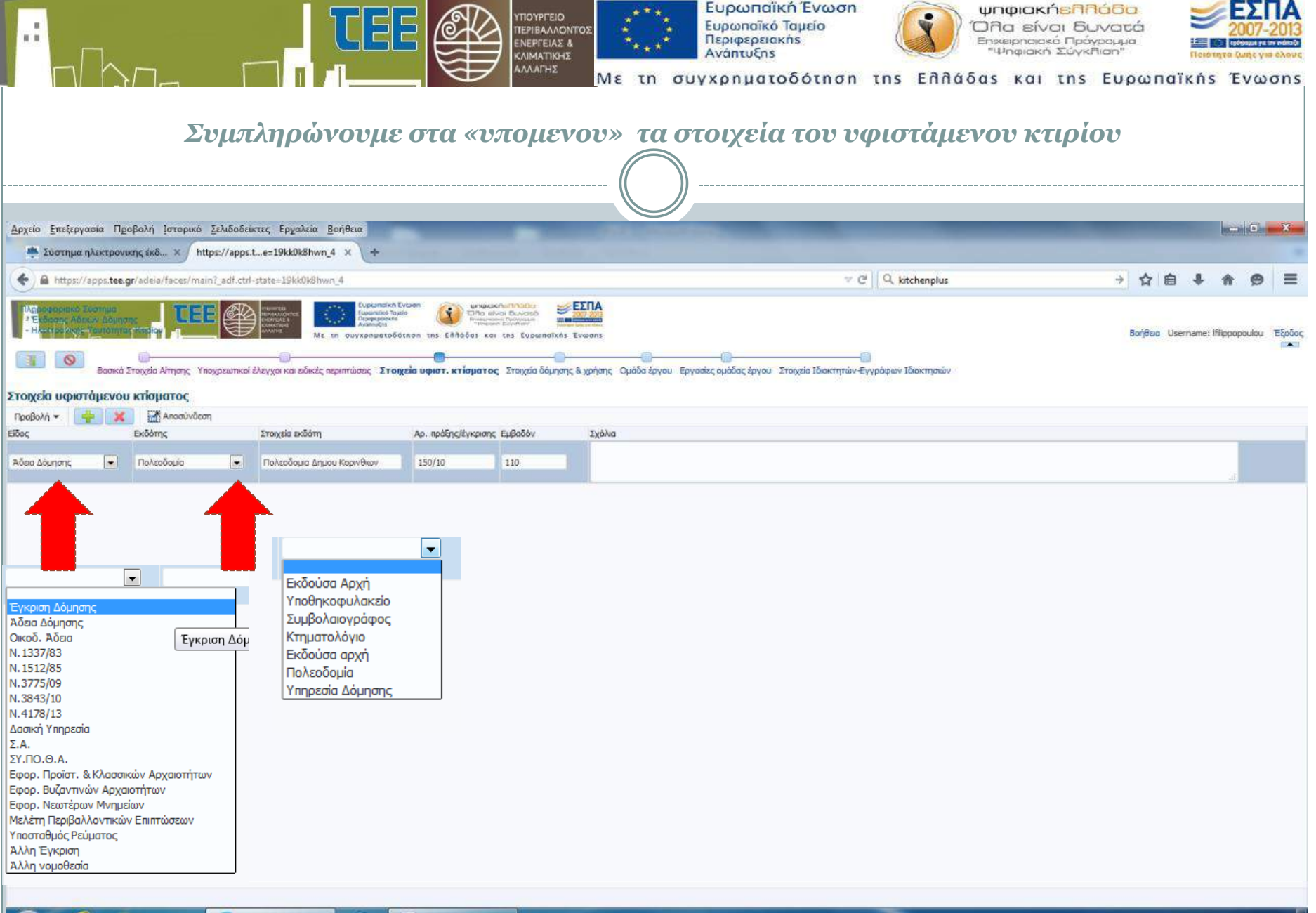

|                                                                                                    |                                                          | υρωπαϊκή Ένα<br>ρωπαϊκό Ταμείο<br>ριφερειακής<br>άπτυξης<br>ο η ματοδότι |                            | ψι<br>'ΟΠ<br>Εηχ<br>Λλάδας | ιφιακήεπηό<br>α είναι δυν<br>ειρησιακό Πρόγρα<br>Ιηφιακή Σύγκητα<br>και της Ε | ιδα<br>ατά<br><sup>αμμα</sup><br>π" |                             |
|----------------------------------------------------------------------------------------------------|----------------------------------------------------------|--------------------------------------------------------------------------|----------------------------|----------------------------|-------------------------------------------------------------------------------|-------------------------------------|-----------------------------|
| Συμπληρών                                                                                                    | νουμε τα στοιχεία του δια                                | τνοάμμα                                                                  | ιτος δόι                   | monc                       | του                                                                           |                                     |                             |
|                                                                                                    |                                                          |                                                                          |                            |                            |                                                                               | 6a)                                 |                             |
| κτιριου.(επτιρεπο                                                                                                    | μενά/υφισταμένα/μεσμι                                    | υμενα/л                                                                  | ροςνομ                     | ιμοπ                       |                                                                               | eu)                                 |                             |
|                                                                                                    | ( )                                                      |                                                                          |                            |                            |                                                                               |                                     |                             |
|                                                                                                    |                                                          |                                                                          |                            |                            |                                                                               |                                     |                             |
| Αρχείο Επεξεργασία Προβολή Ιστορικό Σελιδοδείκτες Ερχαλεία Βοήθεια                                                                                                    |                                                          |                                                                          |                            |                            | -                                                                             |                                     |                             |
| 🌞 Σύστημα ηλεκτρονικής έκδ 🗙 https://apps.te=19kk0k8hwn_4 🗙 🕂                                                                                                    |                                                          |                                                                          |                            |                            |                                                                               |                                     |                             |
| ♠ https://apps.tee.gr/adeia/faces/main?_adf.ctrl-state=19kk0k8hwn_4                                                                                                    |                                                          |                                                                          | ⊽ C Q kitchen              | plus                       |                                                                               | →☆自                                 | <b>↓ ☆ 9</b> Ξ              |
| <ul> <li>Η κατρίο Αδασίας Αδασίας Δομποτης</li> <li>Η κατρίο Αδασίας Αδασίας Αδασίας Αδασίας</li> <li>Με τη συγκεριματοδά</li> <li>Βασικά Στοιχεία Αίτησης Υποχρεωτικοί έλεγχοι και ειδικές περιπτώσεις Στοιχε</li> <li>Διάγραμμα Δόμησης Χρήσεις ανά όροφο</li> </ul> | <ul> <li>Ο Ο Ο Ο Ο Ο Ο Ο Ο Ο Ο Ο Ο Ο Ο Ο Ο Ο Ο</li></ul> | )<br>-<br>                                                               | <br>τητών-Έγγράφων Ιδιοκτη | σιών                       |                                                                               | Βοήθαα User                         | name: Ifilippopoulou Εξοδος |
| Fußกอีกับ ณหกละอีกม 200                                                                                                    | Doomot 2                                                 | Στοιχεία περιβάλ                                                         | οντος χώρου                |                            |                                                                               |                                     |                             |
| φυτεμένα δώματα 0                                                                                                    | Ανεξάστητες ιδιοκτησίες 2                                |                                                                          |                            |                            |                                                                               |                                     |                             |
| Συνολικός όγκος 480                                                                                                    | Αριθυός θέσεων στάθυευσης 2                              |                                                                          |                            |                            |                                                                               |                                     |                             |
|                                                                                                    |                                                          |                                                                          |                            |                            |                                                                               |                                     |                             |
| Προβολή τ Δησουνδεση                                                                                                    |                                                          | Entrosnóusva                                                             | Νομίωσο μεριστάμενο        |                            |                                                                               | Néo visor                           | Σύνολο ποσνιτίτενον         |
| Εμβ. κάλυψης κπρίου                                                                                                    |                                                          | 140                                                                      | 110                        | 0                          | 0                                                                             | 0                                   | 110                         |
| Εμβ. δόμησης κπρίου                                                                                                    |                                                          | 160                                                                      | 110                        | 0                          | 0                                                                             | 50                                  | 160                         |
| Εμβ. ημιυπαίθριων χώρων                                                                                                    |                                                          | 0                                                                        | 0                          | 0                          | 0                                                                             | 0                                   | 0                           |
| Εμβ. εξωστών                                                                                                    |                                                          | 32                                                                       | 0                          | 0                          | 0                                                                             | 20                                  | 20                          |
| Εμβ. ημιυπαίθριων χώρων και εξωστών                                                                                                    |                                                          | 56                                                                       | 0                          | 0                          | 0                                                                             | 20                                  | 20                          |
| Εμβ. χώρων εκτός Σ.Δ. Υπόγειο                                                                                                    |                                                          | 0                                                                        | 0                          | 0                          | 0                                                                             | 0                                   | 0                           |
| Εμβ. χώρων εκτός Σ.Δ. Pilotis                                                                                                    |                                                          | 0                                                                        | 0                          | 0                          | 0                                                                             | 0                                   | 0                           |
| Εμβ. εκτός Σ.Δ. Κλιμακ./Απόληξη                                                                                                    |                                                          | 0                                                                        | 0                          | 0                          | 0                                                                             | 0                                   | 0                           |
| Εμβ. ακάλυπτου χώρου οικοπέδου                                                                                                    |                                                          | 60                                                                       | 90                         | 0                          | 0                                                                             | 0                                   | 90                          |
| Εμβ, φύτευσης οικοπέδου                                                                                                    |                                                          | 40                                                                       | 40                         | 0                          | 0                                                                             | 0                                   | 40                          |
| Εμβ. άλλων κλειστών χώρων εκτός Σ.Δ.                                                                                                    |                                                          | 0                                                                        | 0                          | 0                          | 0                                                                             | 0                                   | 0                           |
| Όγκος κτιρίου (άνω εδάφους)                                                                                                    |                                                          | 480                                                                      | 0                          | 0                          | 0                                                                             | 480                                 | 480                         |
| Μέγιστο ύψος κτιρίου                                                                                                    |                                                          | 6                                                                        | 0                          | 0                          | 0                                                                             | 6                                   | 6                           |
|                                                                                                    |                                                          |                                                                          |                            | 0.7                        | 105                                                                           |                                     |                             |
|                                                                                                    |                                                          |                                                                          |                            |                            |                                                                               |                                     |                             |
|                                                                                                    |                                                          |                                                                          |                            |                            |                                                                               |                                     |                             |
|                                                                                                    |                                                          |                                                                          |                            |                            |                                                                               |                                     |                             |

📀 🥝

Mozilla Firefox

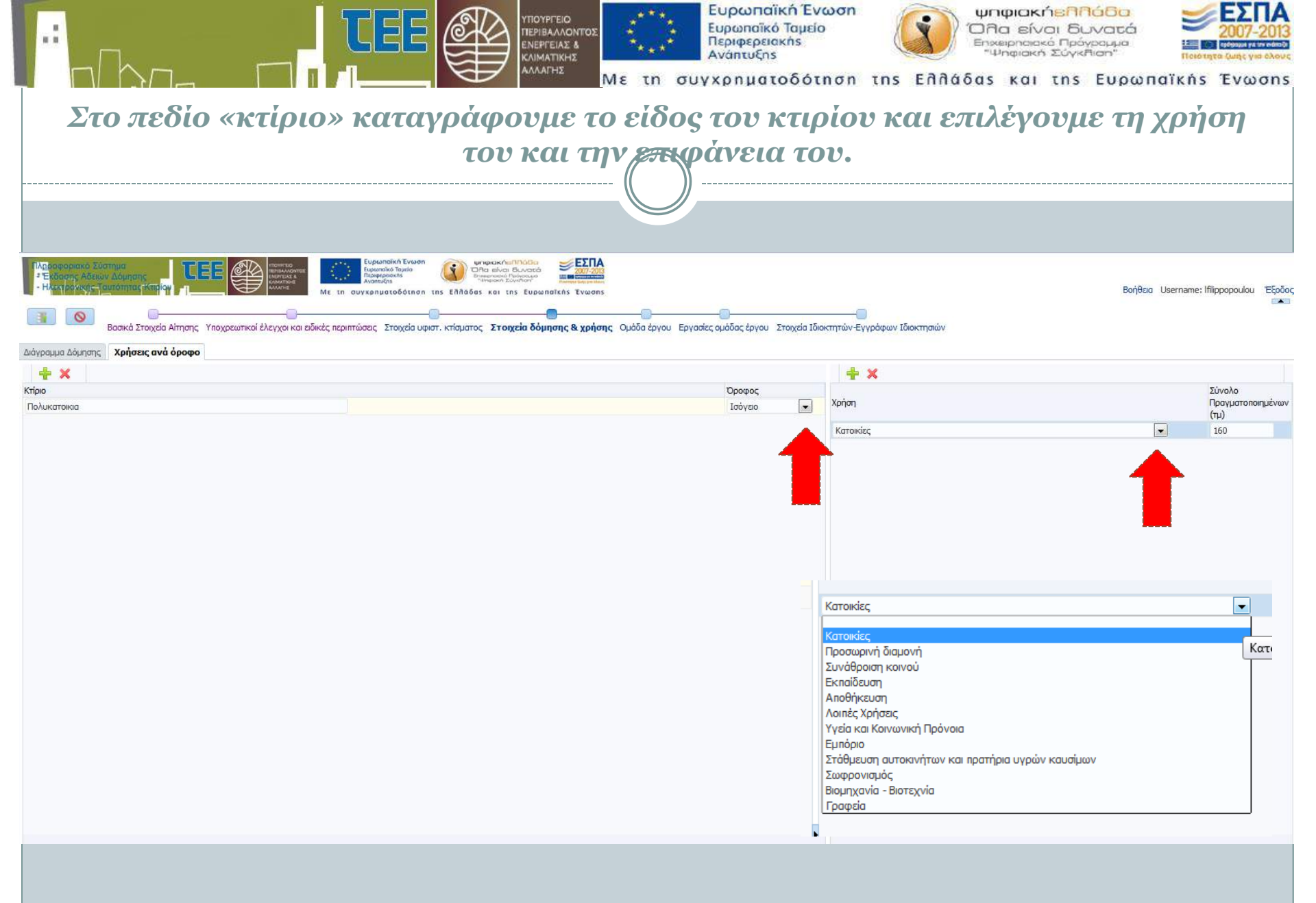

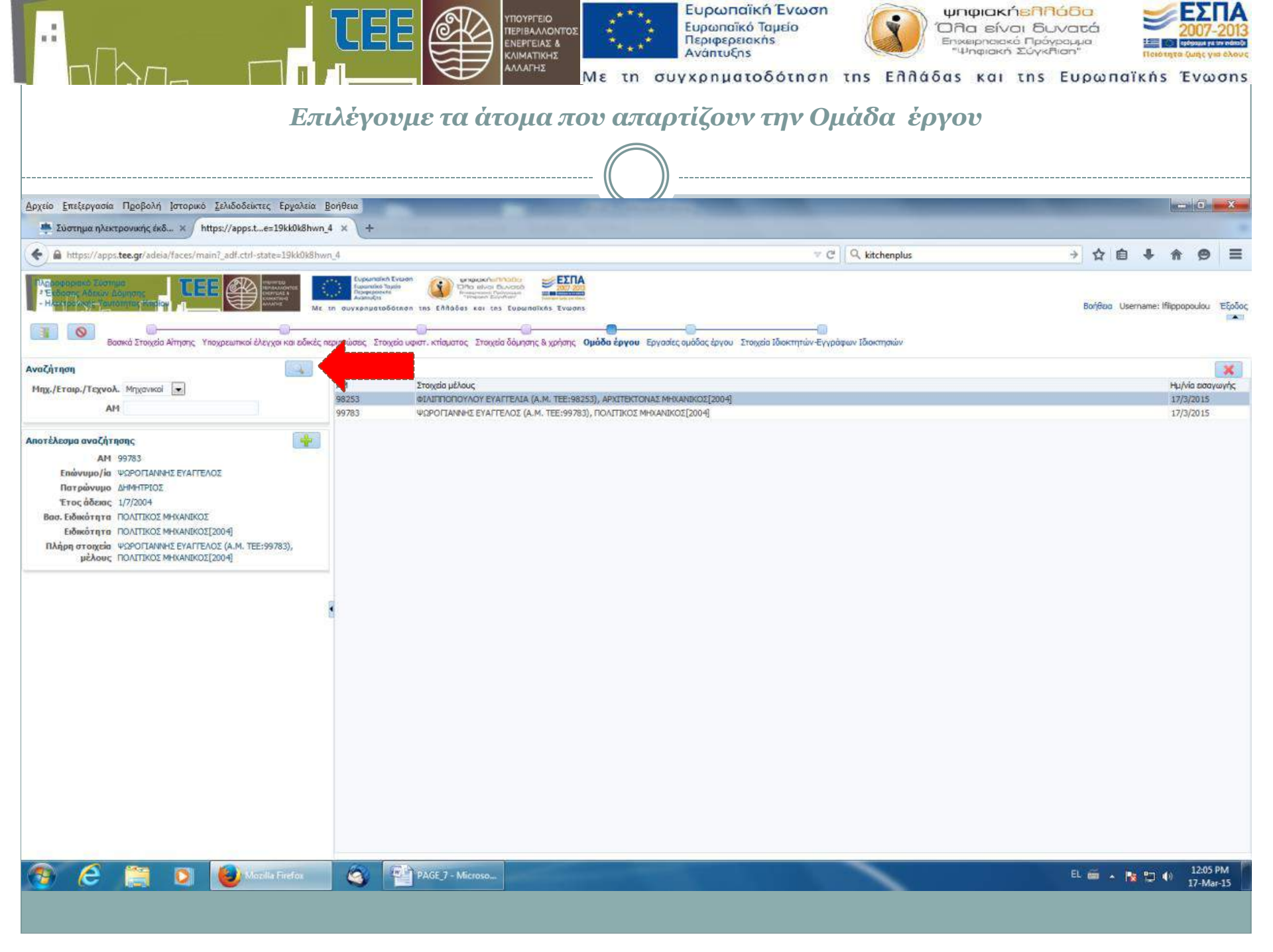

| .:<br>Για κάθε μέλος της Ομα                                                                                                    | άδα έρ                                                                                                  | υπονργειο<br>ΠΕΡΙΒΑΛΛΟΝΤΟΣ<br>ΕΝΕΡΥΕΙΑΧ &<br>ΚΛΙΜΑΤΙΚΗΣ<br>ΑνάΠΤυξης<br>Με τη συγχρηματοδότηση της Ελλάδας και τη<br>γου επιλέγουμε τις αντίστοιχες εργασίες που σ                                                                                                    |   | α<br>α<br>α<br>α<br>α<br>α<br>α<br>α<br>α<br>α<br>α<br>α<br>α<br>α<br>α<br>α<br>α<br>α<br>α |          | 20<br>10 12<br>10 12<br>10<br>10<br>10<br>10<br>10<br>10<br>10<br>10<br>10<br>10<br>10<br>10<br>10 | 07-3<br>μης για<br>νω | ans    |  |
|----------------------------------------------------------------------------------------------------|----------------------------------------------------------------------------------------------------|----------------------------------------------------------------------------------------------------|---|---------------------------------------------------------------------------------------------|----------|----------------------------------------------------------------------------------------------------|-----------------------|--------|--|
|                                                                                                    |                                                                                                    |                                                                                                    |   |                                                                                             |          | Base                                                                                                    | -                     | -      |  |
| Αρχείο Επεξεργασία Προβολή Ιστορικό Σελιοσοσικτές Εργαλεία Βοήθεια                                                                                                    |                                                                                                    |                                                                                                    |   |                                                                                             |          | (and the lot                                                                                                    | C.M.                  | *      |  |
| 2υστημα ηλεκτρονικης εκδ × https://apps.te=19kk0k8hwn_4 × +                                                                                                    |                                                                                                    |                                                                                                    |   |                                                                                             |          |                                                                                                    |                       |        |  |
| A https://apps.tee.gr/adeia/faces/main7_adf.ctrl-state=19kk0k8hwn_4                                                                                                    |                                                                                                    |                                                                                                    | ÷ |                                                                                             | •        | î                                                                                                    | 9                     | ≡      |  |
| Αλαβαροριακό Σλοτημα<br>Αδιαστικά δραστης<br>Η και το κυρις Τρατοπιτος τοπίου<br>Η και το κυρις Τρατοπιτος τοπίου<br>Βασικά Στοιχεία Αίτησης Υποχρεωπικοί έλεγχοι και εδικές περιπτώσεις 3                                                                                                    | μη Ενωση<br>«Τομά»<br>««««»<br>τοδότηση της Ελλάδ<br>Τοιχεία υφιστ. κτίσματ                             | αν του κλητιδήτασο<br>Τη δια τόλοι Του διατοποίο<br>και και και τας Ευρωπαϊκός Ένωσης<br>                                                                                                    |   | οήθεια υ                                                                                    | sername: | filippopo                                                                                                    | oulou                 | Εξοδος |  |
| Μηχανικοί                                                                                                    | Εργασίες μηχαν                                                                                          | KOÙ                                                                                                    |   |                                                                                             |          | 1                                                                                                    | <b>~</b>              | ×      |  |
| Στοιχεία μέλους                                                                                                    | Α/Α μηχανικού                                                                                           | Epyada                                                                                                    |   |                                                                                             |          |                                                                                                    |                       |        |  |
| ΦΙΛΙΠΠΟΠΟΥΛΟΥ ΕΥΑΓΓΕΛΙΑ (Α.Μ. ΤΕΕ:98253), ΑΡΧΙΤΕΚΤΟΝΑΣ ΜΗΧΑΝΙΚΟΣ[2004]<br>ΨΟΡΟΓΙΑΝΝΗΣ ΕΥΑΓΓΕΛΟΣ (Α.Μ. ΤΕΕ:99783), ΠΟΛΙΤΙΚΟΣ ΜΗΧΑΝΙΚΟΣ[2004]                                                                                                    | 2428                                                                                                    | Μελέτη τοπογραφικού διαγράμματος                                                                                                    |   |                                                                                             | G        | á                                                                                                    |                       | -      |  |
| The state of the section of the state of the state of the | 2428                                                                                                    | Στατική μελέτη                                                                                                    |   |                                                                                             | 6        | ā                                                                                                    |                       |        |  |
|                                                                                                    | 2428                                                                                                    | Μελέτη υδραυλικών εγκαταστάσεων                                                                                                    |   |                                                                                             |          |                                                                                                    |                       |        |  |
|                                                                                                    | 2428                                                                                                    | Μελέτη ηλεκτρικών εγκαταστάσεων ισχυρών ρευμάτων                                                                                                    |   |                                                                                             |          |                                                                                                    |                       |        |  |
|                                                                                                    | 2428                                                                                                    | Μελέτη εγκατάστασης θέρμανσης                                                                                                    |   |                                                                                             |          |                                                                                                    |                       |        |  |
|                                                                                                    | 2428                                                                                                    | Μελέτη καύσμου αερίου                                                                                                    |   |                                                                                             |          |                                                                                                    |                       |        |  |
|                                                                                                    | 2428                                                                                                    | Μελέτη ενεργητικής πυροπροστασίας                                                                                                    |   |                                                                                             |          |                                                                                                    |                       |        |  |
| Μελέτη τοπογραφικού διαγράμματος                                                                                                    | 2428                                                                                                    | Μελέτη παθητικής πυροπροστασίας                                                                                                    |   |                                                                                             |          |                                                                                                    |                       |        |  |
| Μελέτη διαγράμμματος δόμησης                                                                                                    | 2428                                                                                                    | Μελέτη ενεργεακής απόδοσης                                                                                                    |   |                                                                                             | 1        | 6                                                                                                    |                       |        |  |
| Γενική επίβλεψη έργου<br>Στατική μελέτη<br>Επίβλεψη στατικών<br>Μελέτη ενεργειακής απόδοσης<br>Επίβλεψη θερμομονωτικής επόρκειας<br>Μελέτη υδραυλικών εγκαταστάσεων<br>Επίβλεψη υδραυλικών εγκαταστάσεων<br>Μελέτη ηλεκτρικών εγκαταστάσεων ισχυρών ρευμάτων<br>Επίβλεψη ηλεκτρικών εγκαταστάσεων ισχυρών ρευμάτων<br>Μελέτη εγκατάστασης θέρμανσης<br>Μελέτη εγκατάστασεων ανυψωτικών συστημάτων<br>Επίβλεψη εγκατάστασεων ανυψωτικών συστημάτων<br>Μελέτη εγκατάστασεων ανυψωτικών συστημάτων<br>Επίβλεψη εγκατάστασεων ανυψωτικών συστημάτων<br>Μελέτη εγκατάστασης κλιματισμού<br>Επίβλεψη εγκατάστασης κλιματισμού                                                                                                    | Εηίβλεψη ;<br>Μελέτη χρ<br>Μελέτη χρ<br>Μελέτη κα<br>Μελέτη το<br>Μελέτη το<br>Εηίβλεψη ;<br>Επίβλεψη ; | γκατάστασης Ιδιωτικού υποσταθμού<br>ατάστασης ίδιωτικού υποσταθμού<br>ονικού προγραμματισμού<br>Ισμου αερίου<br>φγητικής πυροπροστασίας<br>ήτικής πυροπροστασίας<br>ήτικής πυροπροστασίας<br>γκατάστασης Ιδιωτικού υποσταθμού<br>ατασκευής οπλισμένου ακυροδέματος βάσει του από 18.2.54 ΒΔ -22 όπως συμπληρώθηκε και ισχύει<br>έτρων ασφαλείας κατά τα οριζόμενα στο ΠΔ 305/1996 ( Α'212) |   |                                                                                             | 1        |                                                                                                    |                       |        |  |

📀 🧟 🚞 🔕 Macilia Firefox 🚳 🎬 PAGE 8 - Microso...

EL 🚎 🔺 🍡 🙄 🌒 12:05 PM 17-Mar-15

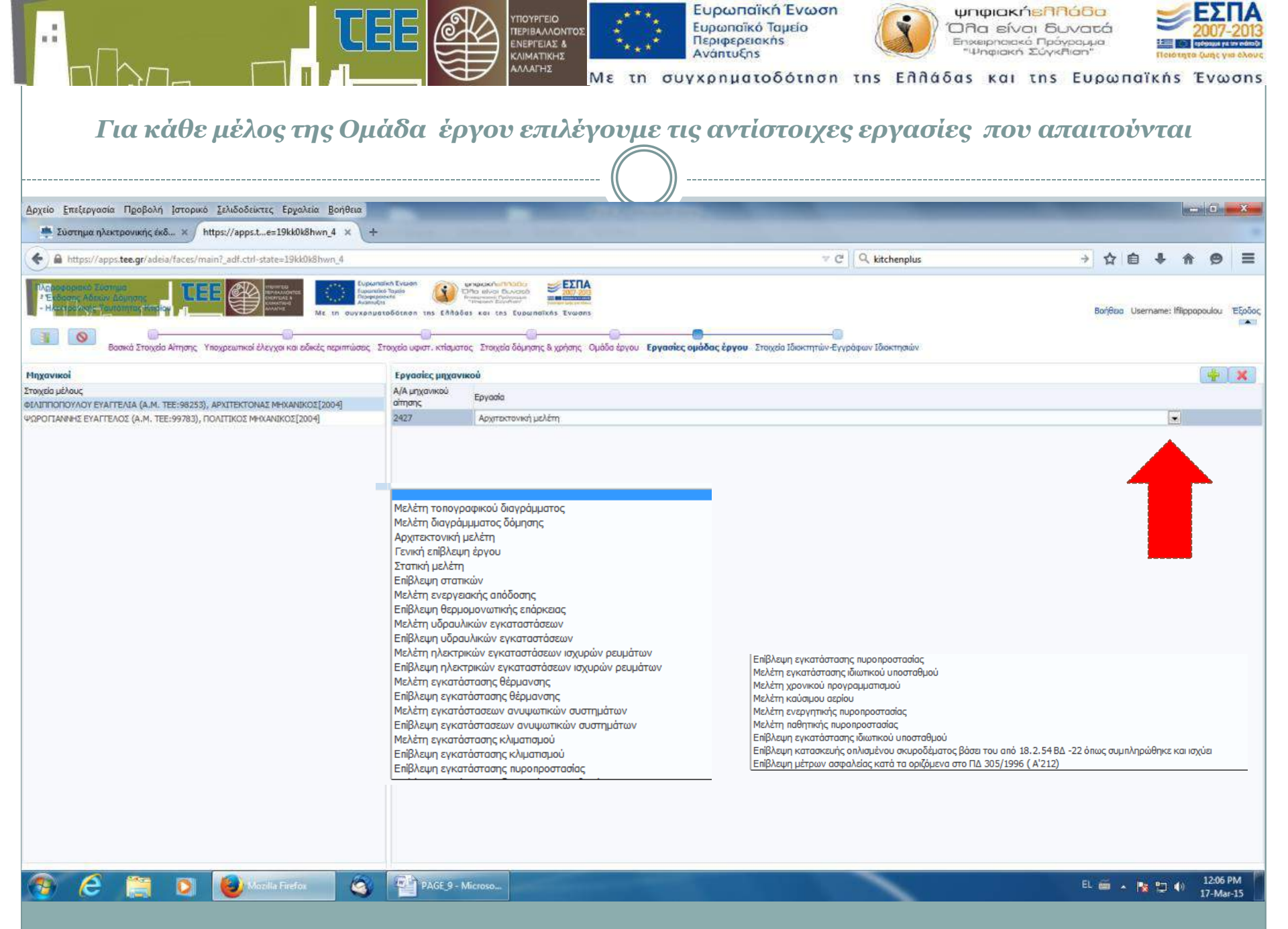

| <br>n/hn                                                                               |                                     |                                                                                              |                                                                                            |           |                     | Ευρωπα<br>Ευρωπαί<br>Περιφερ<br>Ανάπτυξ | αϊκή Ένω<br>κό Ταμείο<br>ειακής<br>ης | oon                     |                          | μπφιακήεη<br>)Πα είναι δ<br>πχειρησιακό Πρι<br>"Ψηφιακή Σύγι | Rába<br>Uvatá<br><sup>Sypoula</sup><br>Rion" |             | 2007                    | -2013      |
|----------------------------------------------------------------------------------------|-------------------------------------|----------------------------------------------------------------------------------------------|--------------------------------------------------------------------------------------------|-----------|---------------------|-----------------------------------------|---------------------------------------|-------------------------|--------------------------|--------------------------------------------------------------|----------------------------------------------|-------------|-------------------------|------------|
|                                                                                        |                                     |                                                                                              | 7.9                                                                                        | IN COL    |                     | γχρημα                                  | 1000011                               | on ths                  | Ennaou                   |                                                              | Eopulia                                      | IKIIS       | EVU                     | JOILS      |
| Συμπληρά                                                                               | νουμε τα ο                          | στοιχεία                                                                                     | Ολων                                                                                       | τωνιδ     | ιοκτητ              | ων &                                    | των ε                                 | γγράφ                   | οων τη                   | ις ιδιοκτ                                                    | τησίας.                                      | 2τ          | η                       |            |
|                                                                                        |                                     | σ                                                                                            | νέχει                                                                                      | α επιλ    | ένουμε              | е ало                                   | θήκευ                                 | on.                     |                          |                                                              |                                              |             |                         |            |
|                                                                                        |                                     |                                                                                              |                                                                                            |           |                     |                                         |                                       |                         |                          |                                                              |                                              |             |                         |            |
|                                                                                        |                                     |                                                                                              |                                                                                            |           | - (( ))             |                                         |                                       |                         |                          |                                                              |                                              |             |                         |            |
| Αρχείο <u>Ε</u> πεξεργασία Π <u>ρ</u> οβολή Ιστορικό                                   |                                     | θεια                                                                                         |                                                                                            | -         |                     |                                         |                                       |                         |                          |                                                              |                                              |             | - 0                     | x          |
| 🏨 Σύστημα ηλεκτρονικής έκδ 🗙 http                                                      | s://apps.te=19kk0k8hwn_4            | × +                                                                                          | -                                                                                          | Sec.      |                     |                                         |                                       |                         |                          |                                                              |                                              |             |                         |            |
| + https://apps.tee.gr/adeia/faces/main                                                 | 2_adf.ctrl-state=19kk0k8hwn_4       |                                                                                              |                                                                                            |           |                     |                                         |                                       | ∀ C <sup>4</sup> Q kitc | henplus                  |                                                              | → ☆ 自                                        | ŧ           | <b>^</b>                | Ξ          |
| Πληροφοριακό Σύστημα<br>* Ειδοσης Αδειών, Δομησης<br>- Ηλεκτβοίσκης Τουτόπτιος τέποξου |                                     | Ευρωποϊκή Ένωση<br>Ευρωποϊκή Τομαίο<br>Περιφεριακής<br>Αναποιζης<br>συγχρηματοδότηση της Ελλ | ψηφιακήθηπου<br>Όπο είναι δωνα<br>Γιαφορίας Γραγιάς<br>Γιαφορίας Σογγλαγ<br>δας και της Ευ |           |                     |                                         |                                       |                         |                          |                                                              | Βοήθεια Use                                  | rname: Ifil | ppop <mark>oulou</mark> | Έξοδος     |
| Βασικά Στοιχεία Αίτησης Υπο                                                            | χρεωτικοί έλεγχοι και ειδικές περιπ | πώσεις Στοιχεία υφιστ. κτίσμ                                                                 | πος Στοιχεία δό                                                                            |           | μάδα έργου Εργασίες | ομάδος έργου Σ                          | τοιχεία Ιδιοκτητ                      | <br>κών-Εγγράφων Ιζ     | διοκτη <mark>σιών</mark> |                                                              |                                              |             |                         |            |
| Στοιχεία ιδιοκτητών                                                                    |                                     |                                                                                              |                                                                                            |           |                     |                                         |                                       |                         |                          |                                                              |                                              |             |                         | -          |
| Προβολή 👻 📑 🔀 Αποσύνδεσ                                                                | 1                                   |                                                                                              |                                                                                            |           |                     |                                         |                                       |                         |                          |                                                              |                                              |             |                         |            |
| Τύπος Επώνυμο/ία Όνομα                                                                 | ουούος εφέτει ευρούος               | α μητέρας Τύπος δικαιώματο                                                                   | Ποσοστό                                                                                    | Διεύθυνση | Πόλη                | ТК                                      | Τηλέφωνο                              | Κινητό                  | ΑΦΜ                      | ΑΔΤ                                                          | ΑΦΜ εξωτ.                                    | Φαξ         |                         |            |
| •                                                                                      |                                     |                                                                                              |                                                                                            | m         |                     |                                         |                                       |                         |                          |                                                              |                                              |             |                         |            |
|                                                                                        |                                     |                                                                                              |                                                                                            |           |                     |                                         |                                       |                         |                          |                                                              |                                              |             |                         |            |
| Ποοβολή - Αποσινόεσ                                                                    | 1                                   |                                                                                              |                                                                                            |           |                     |                                         |                                       |                         |                          |                                                              |                                              |             |                         |            |
| Τύπος εγγράφου Αρ./Ετος                                                                | Εκδότης                             | Στοιχε                                                                                       | α εκδότη                                                                                   |           |                     |                                         |                                       |                         |                          |                                                              |                                              |             |                         |            |
| Τίτλοι ιδιοκτησίας ή Κ.Α.Ε.Κ. 💌 2015                                                   | Συμβολαιογράφος                     | .ПА                                                                                          | ΑΓΙΑΝΝΗΣ                                                                                   |           |                     |                                         |                                       |                         |                          |                                                              |                                              |             |                         |            |
| Πρόσφατο πιστοποιητικό ιδιοκτ 💌 2015                                                   | Υποθηκοφυλακείο                     | VIIO                                                                                         | KOPINOOY                                                                                   |           |                     |                                         |                                       |                         |                          |                                                              |                                              |             |                         |            |
| Βεβαίωση Κτηματολογίου 💽 2015                                                          | Κτηματολόγιο                        | KTHN                                                                                         | .KOPINØØY                                                                                  |           |                     |                                         |                                       |                         |                          |                                                              |                                              |             |                         |            |
|                                                                                        |                                     |                                                                                              |                                                                                            |           |                     |                                         |                                       |                         |                          |                                                              |                                              |             |                         |            |
| 📀 🤗 😭 💽                                                                                | Mozilla Firefox                     |                                                                                              | - Micros                                                                                   |           |                     |                                         |                                       |                         |                          |                                                              | EL 🗃 🔺 🖡                                     | s 🔁 ሳ       | ) 12:06<br>17-Ma        | PM<br>r-15 |

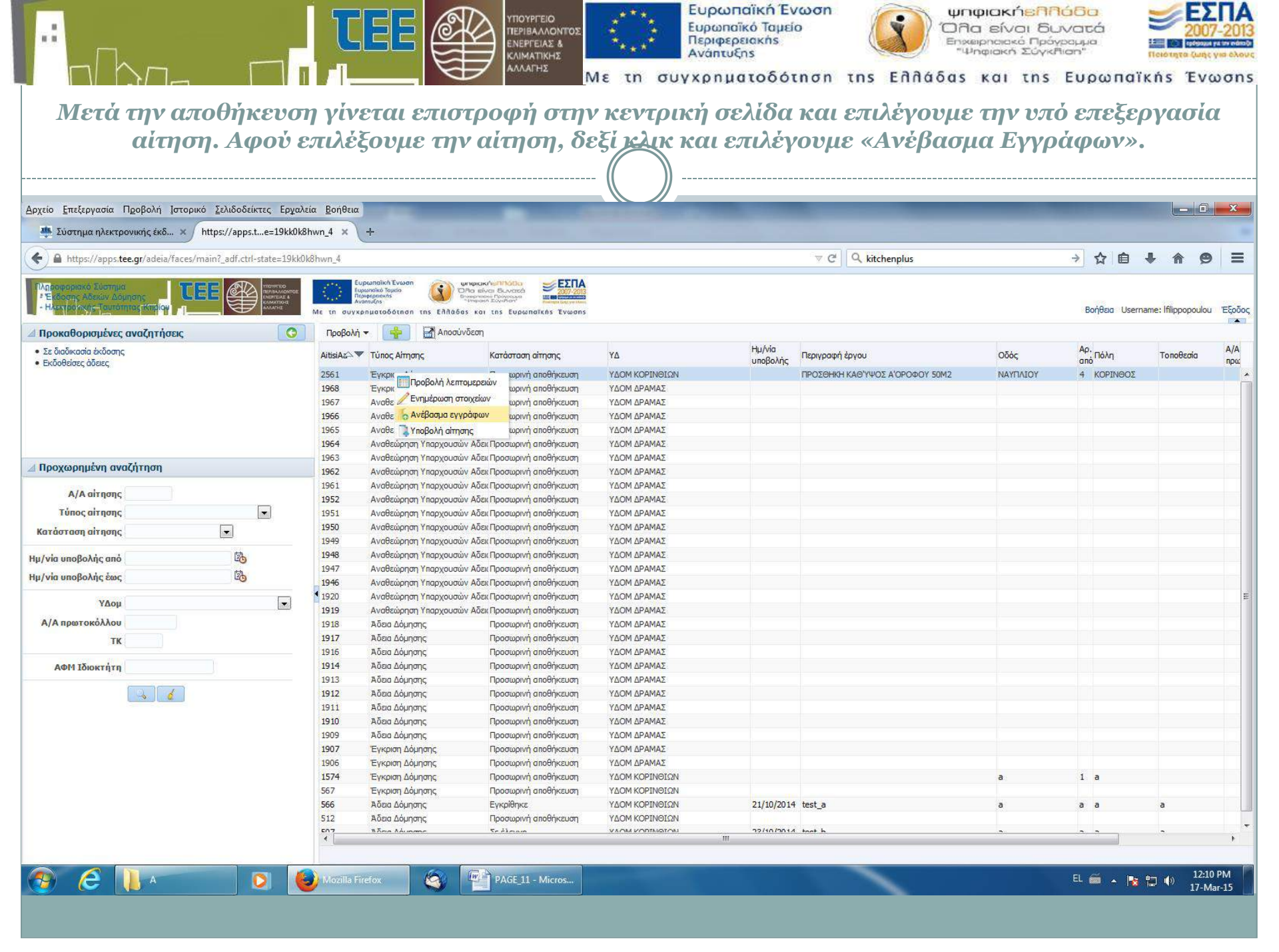

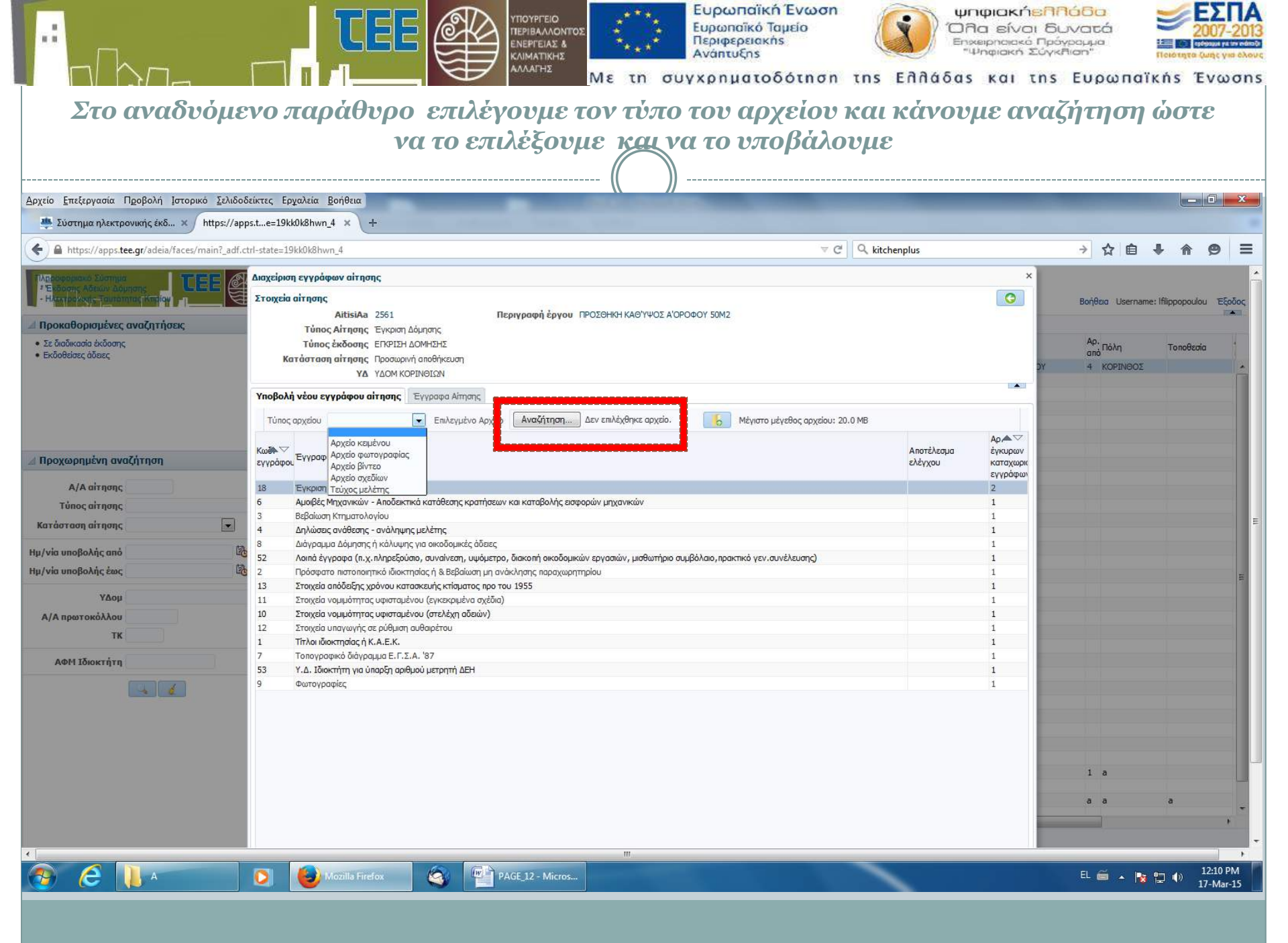

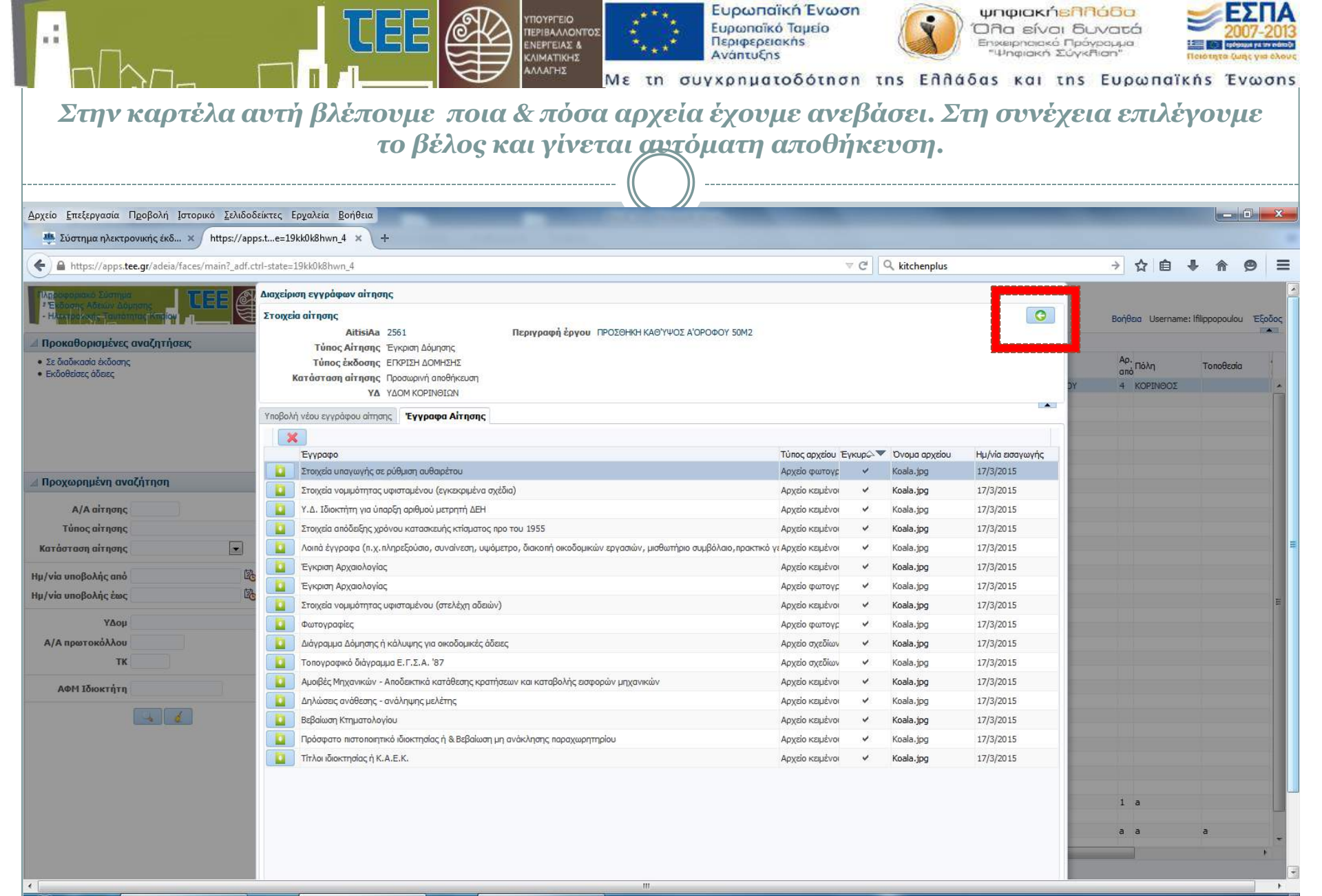

PAGE\_13 - Micros...

e

EL 🚎 🔺 隆 🚏 🌒 12:11 PM 17-Mar-15

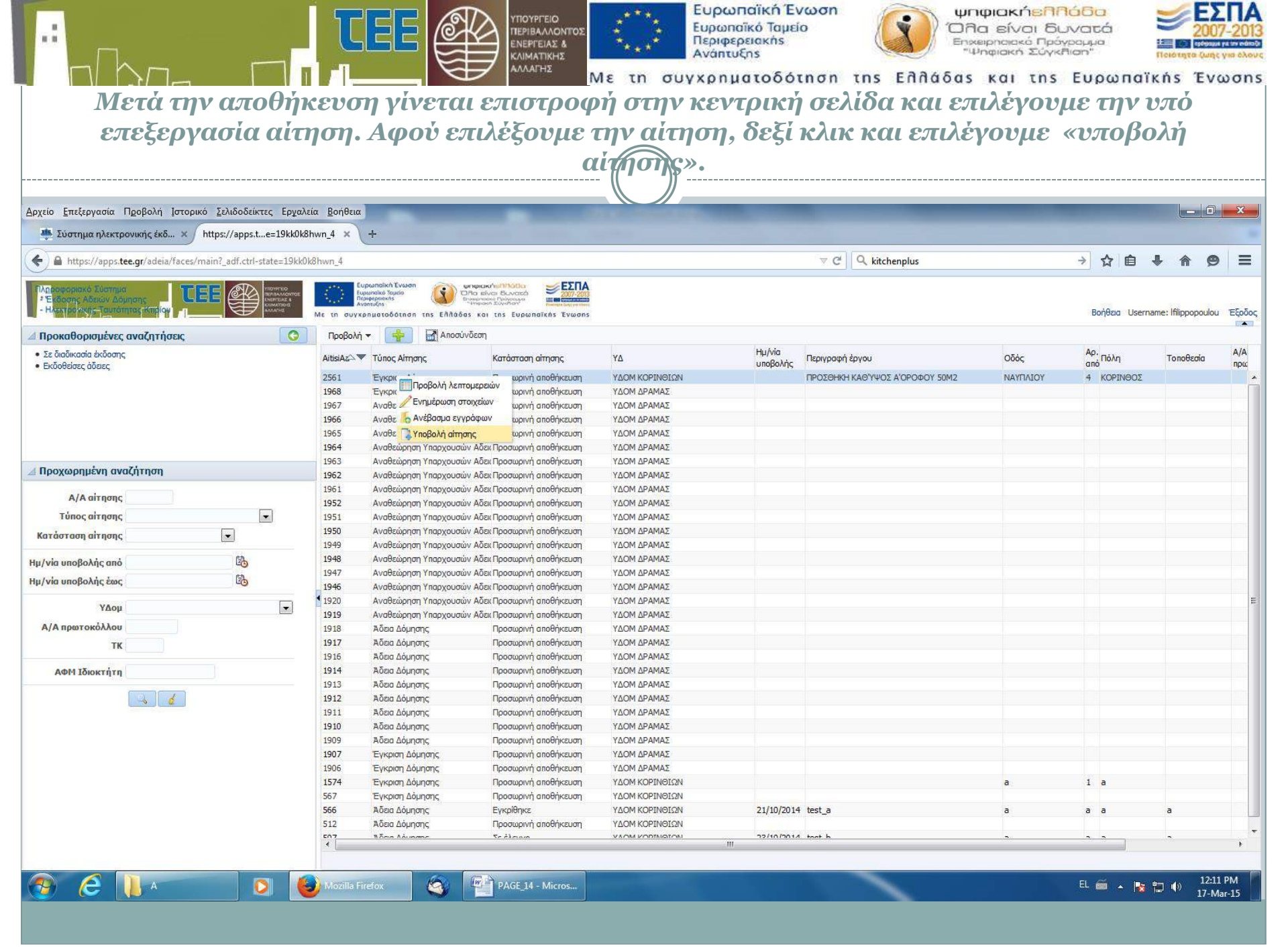

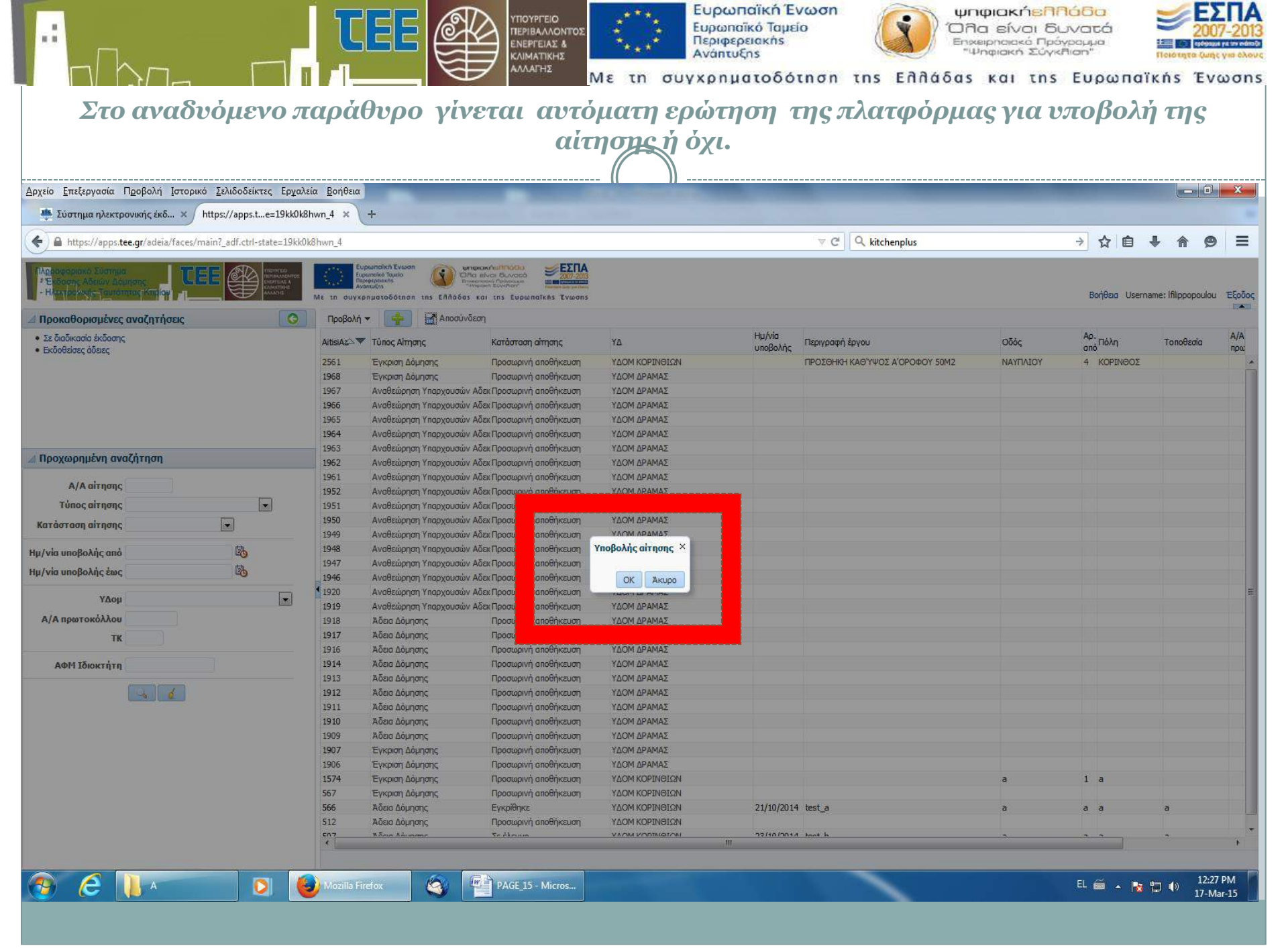

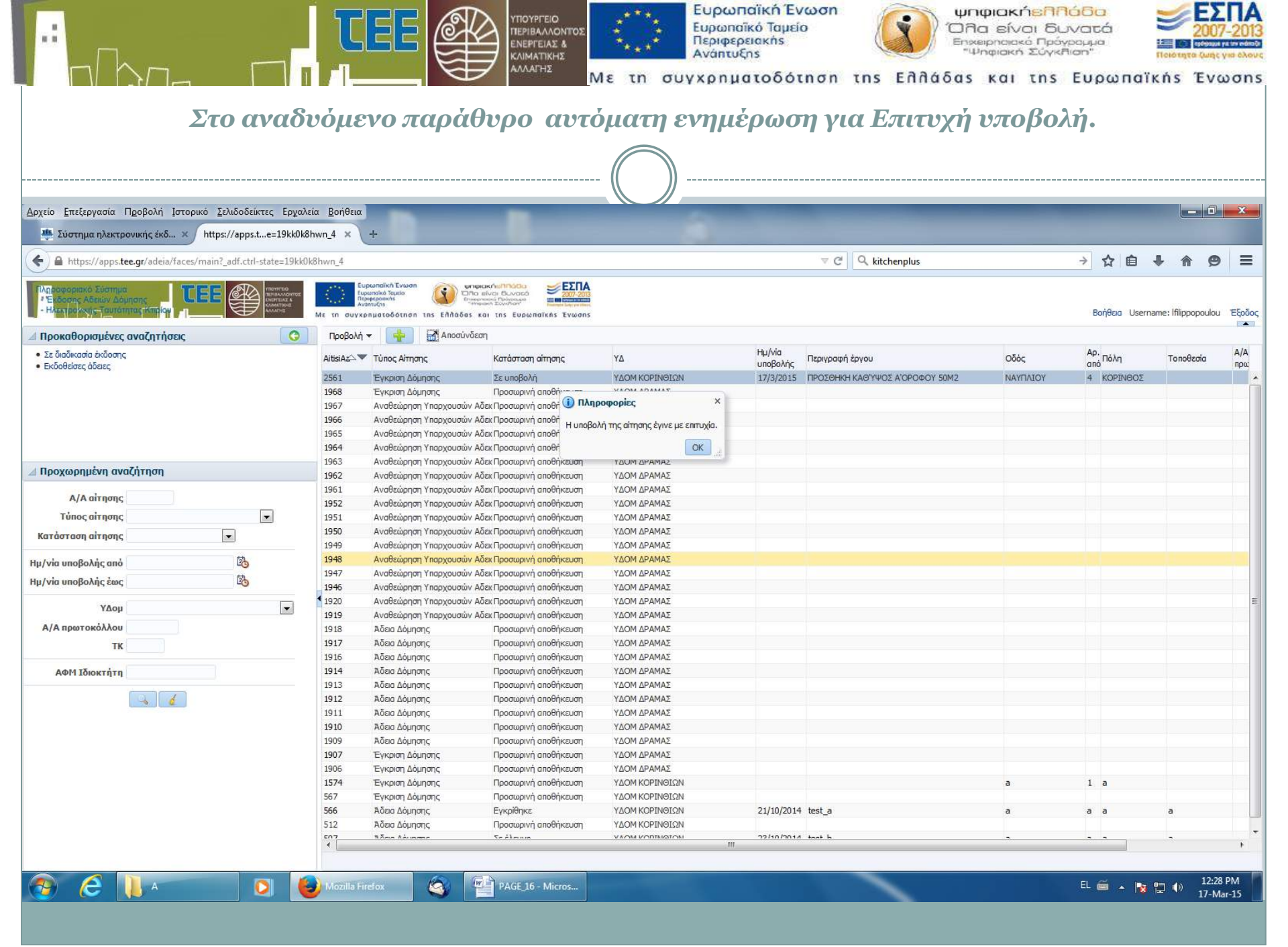

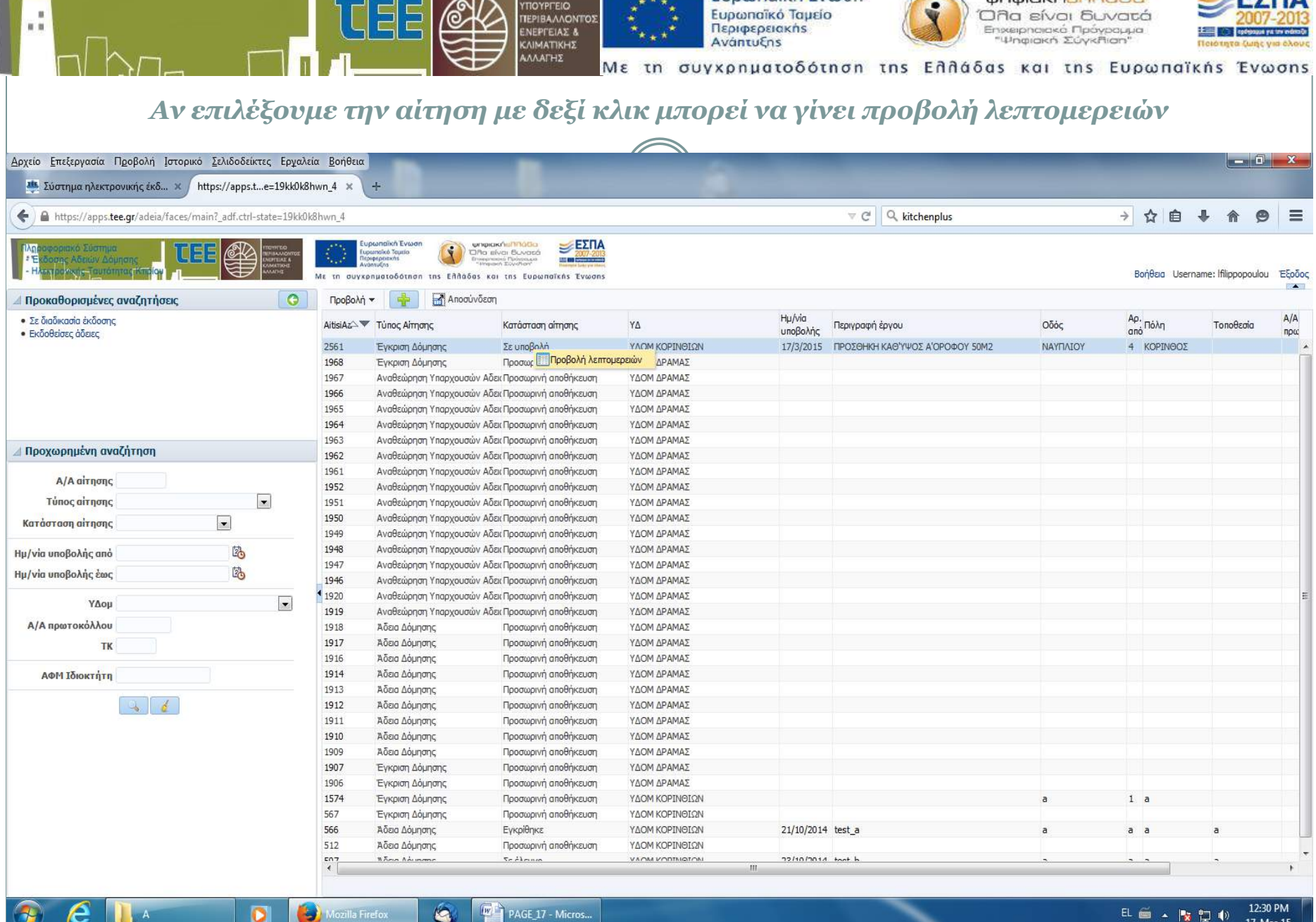

Ευρωπαϊκή Ένωση

ψηφιακήεΠΠάδα

PAGE\_17 - Micros...

6

TIOYPEIO

12:30 PM EL 🚎 🔺 🎼 🛅 17-Mar-15

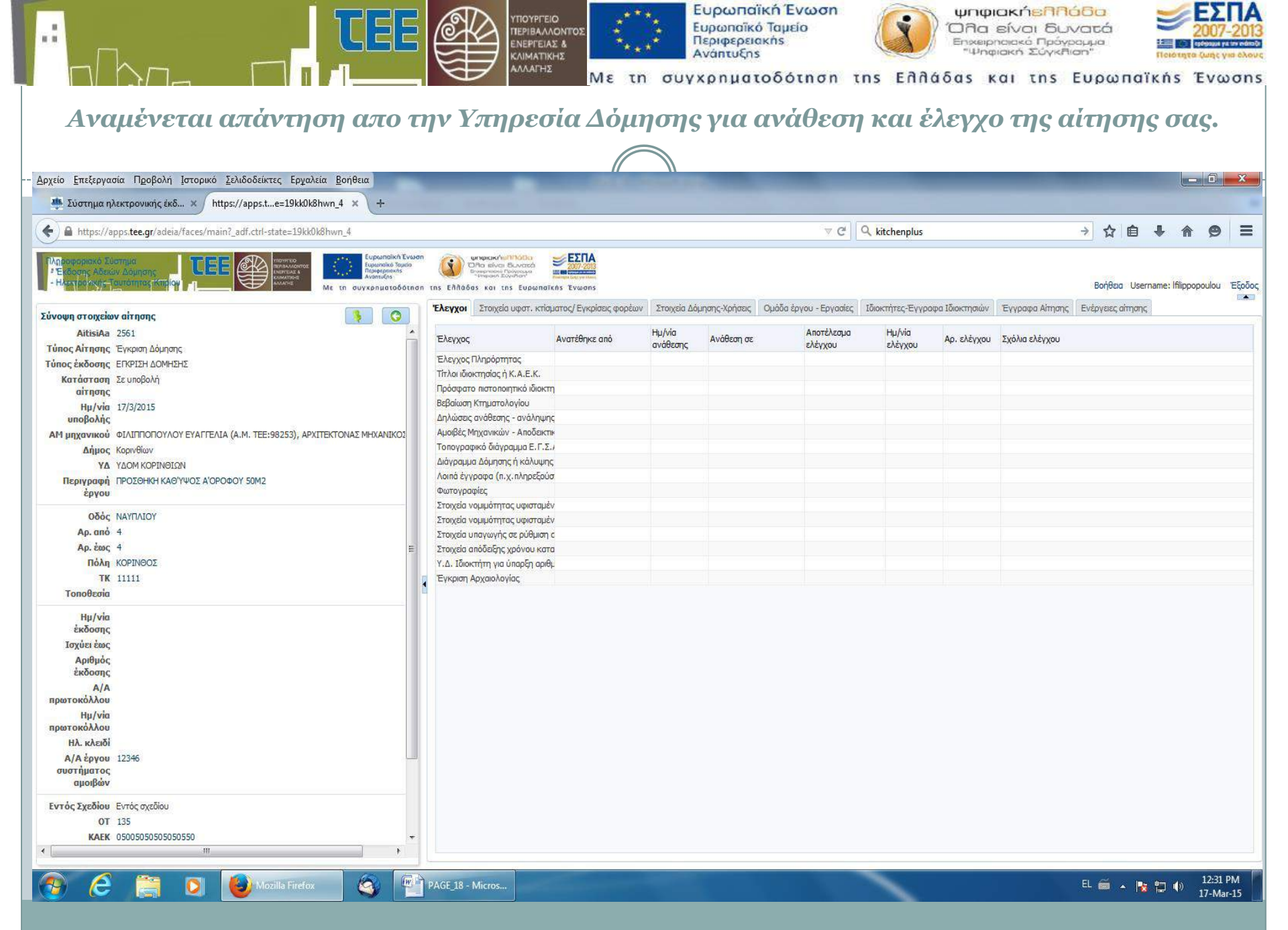

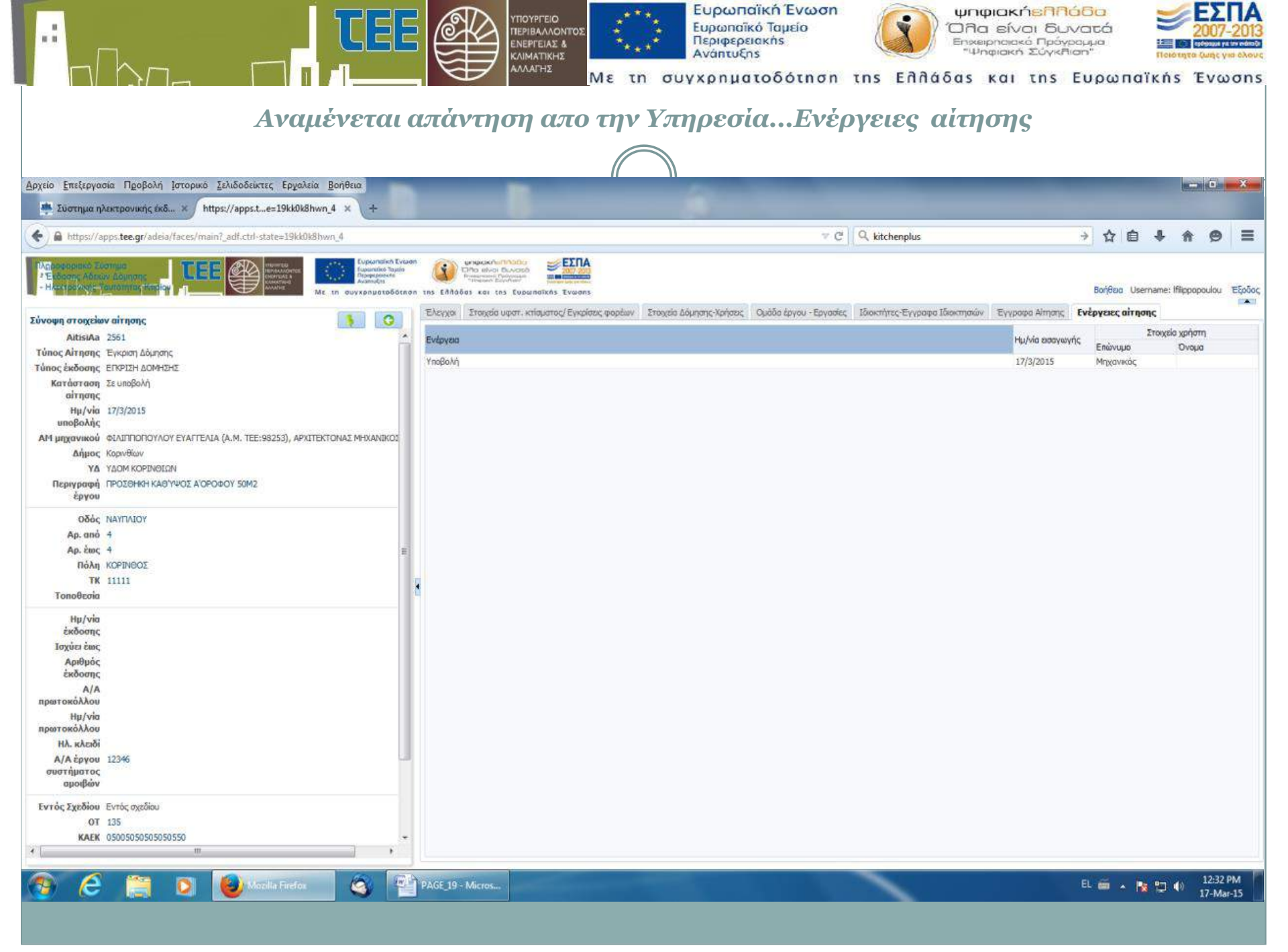

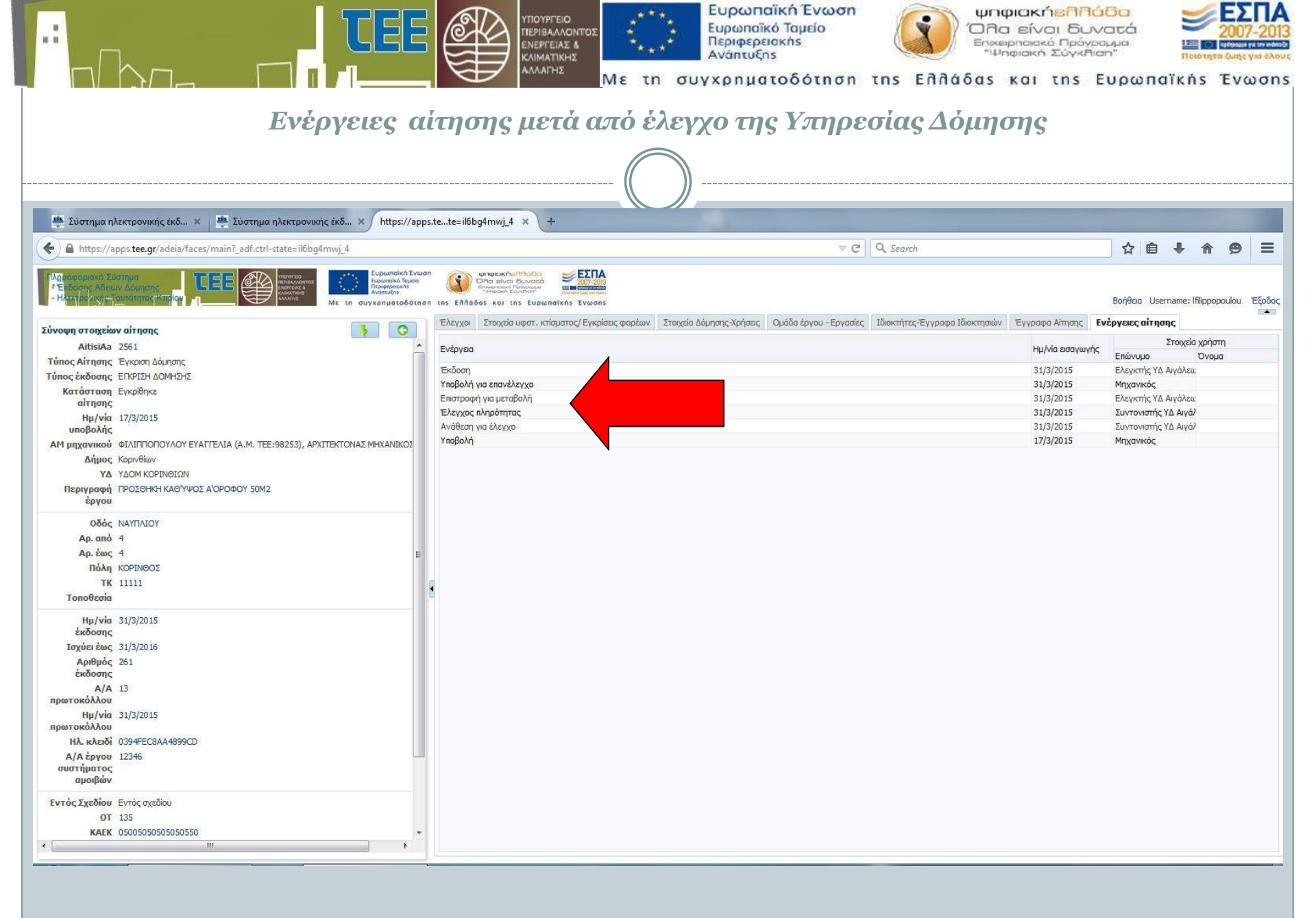

|                                                                                                    | 7_ [                         |                                                                    |                       |                                                                    |                            | Eupo<br>Eupo<br>Περισ<br>Ανάη | ωπαϊκή Ένα<br>παϊκό Ταμείο<br>ρερειακής<br>τυξης<br>ματοδότη | oon<br>ψηφ<br>Όλο<br>Βηχεί<br>«Ψη<br>ση της Ελλάδας | οιακήεηη<br>είναι δυ<br>οποιεκό Πρόγι<br>φιακή Σύγκη<br>και της | άδο<br>νατά<br><sup>soppa</sup><br>ion"<br>Ευρωπαϊκ | cńs T                        | <b>ΕΣΓ</b><br>2007-3<br>αυης για<br>Ενω | IA<br>2013<br>executions |
|----------------------------------------------------------------------------------------------------|------------------------------|--------------------------------------------------------------------|-----------------------|--------------------------------------------------------------------|----------------------------|-------------------------------|--------------------------------------------------------------|-----------------------------------------------------|-----------------------------------------------------------------|-----------------------------------------------------|------------------------------|-----------------------------------------|--------------------------|
|                                                                                                    |                              |                                                                    | ŀ                     | Ι άδεια ε                                                          | α γεί το και το α          | π΄ την Υπι                    | ηρεσία Δ                                                     | Δ΄μησης.                                            |                                                                 |                                                     |                              |                                         |                          |
| 🌞 Σύστημα ηλεκτρονι                                                                                                    | κής έκδ 🗴 🌁 Σύστημ           | ια ηλεκτρονική                                                     | ς έκδ × / Η           | https://apps.tete=il6bg                                            | g4mwj_4 × +                |                               |                                                              |                                                     | _                                                               |                                                     |                              |                                         |                          |
| + https://apps.tee.g                                                                                                    | r/adeia/faces/main?_adf.ct   | rl-state=il6bg4r                                                   | mwj_4                 |                                                                    |                            |                               |                                                              | ▼ C Q Search                                        |                                                                 | ☆ 自                                                 | ↓ ♠                          | 0                                       | ≡                        |
| Πληδοφοριοκό Συστημα<br>* Έκδοσης Αδειών Δόρησ                                                                                                    |                              | PROVINCIAL<br>REIRBALMONTOR<br>REIRBALMONTOR<br>COMMUNE<br>ALLETHE | Me th duyxor          | ωπαϊκή Ένωση<br>εκαϊκό Τομείο<br>μεριεκής<br>πματοδότηση της Ελλάδ |                            |                               |                                                              |                                                     |                                                                 | Βοήθεια Usern                                       | ame <mark>: Ifi</mark> lippo | op <mark>ou</mark> lou                  | Έξοδος                   |
| Προκαθορισμένες αν<br>• Σε διαδικασία έκδοσης                                                                                                    | αζητι εις                    | 0                                                                  | Προβολή •<br>AitisiAz | Τύπος Αίτησης                                                      | νδεση<br>Κατάσταση αίτησης | YΔ                            | Ημ/via<br>μποβολός                                           | Περιγραφή έργου                                     | Οδός                                                            | Αρ. Πόλη                                            | Топоθа                       | εσία                                    | A/A                      |
|                                                                                                    |                              |                                                                    | 2561                  | Έγκριση Δόμησης                                                    | Εγκρίθηκε                  | ΥΔΟΜ ΚΟΡΙΝΘΙΩΝ                | 17/3/2015                                                    |                                                     | ΝΑΥΠΛΙΟΥ                                                        | 4 ΚΟΡΙΝΘΟΣ                                          |                              |                                         | 13                       |
| Προχωρημένη αναζή<br>Α/Α αἰτησης<br>Τύπος αἰτησης<br>Κατάσταση αἰτησης<br>Ημ/νία υποβολής από<br>Ημ/νία υποβολής έως<br>ΥΔομ<br>Α/Α πρωτοκόλλου<br>ΤΚ<br>ΑΦΜ Ιδιοκτήτη | τηση<br>                     | ×                                                                  |                       |                                                                    |                            |                               |                                                              |                                                     |                                                                 |                                                     |                              |                                         |                          |
|                                                                                                    |                              |                                                                    | •                     |                                                                    |                            |                               | 2 <b>11</b>                                                  |                                                     |                                                                 |                                                     |                              |                                         | •                        |
| https://apps.tee.gr/adeia/fa                                                                                                    | ces/main?_adf.ctrl-state=il0 | obg4mwj_4#                                                         |                       |                                                                    |                            |                               |                                                              |                                                     |                                                                 |                                                     |                              |                                         |                          |
|                                                                                                    |                              |                                                                    |                       |                                                                    |                            |                               |                                                              |                                                     |                                                                 |                                                     |                              |                                         |                          |